#### สมอ. 4.0 : e-License

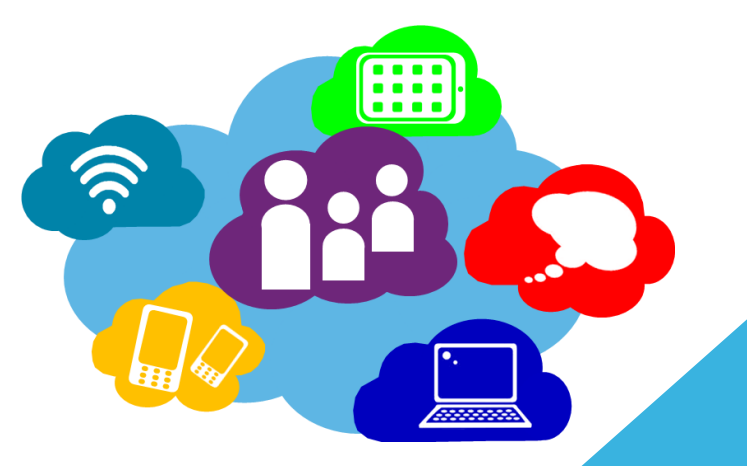

กองควบคุมมาตรฐาน สมอ. วันจันทร์ ที่ 19 กุมภาพันธ์ 2561 ณ ห้อง แกรนด์ ไดมอนด์ บอลรูม ชั้น 2 อาคารอิมแพ็ค เมืองทองธานี

#### 💠 สมอ. 4.0 : e-License

เนื้อหา

#### 1. ระบบ e-License

- รู้จักกับ e-License ทำไมจึงต้องมี e-License
- การลงทะเบียนผู้ใช้งานระบบ e-License/ผู้รับบริการ กระทรวงอุตสาหกรรม ขั้นตอนการยื่นคำขอผ่านระบบ e-License
- ตัวอย่างการยื่นขอผ่านระบบ e-license
- ก้าวต่อไป ของ e-license
- 2. e-Surveillance
- 3. มอก.เอส

# ระบบยื่นคำขอรับใบอนุญาต e-License

#### แบบฟอร์มที่เปิดให้บริการในระบบ e-License

 1. ขออนุญาตแสดงเครื่องหมายมาตรฐานฯ (แบบ มอ.1) อนุญาตทำผลิตภัณฑ์อุตสาหกรรมฯ (แบบ มอ.3) อนุญาตนำผลิตภัณฑ์ฯ เข้ามาจำหน่าย (แบบ มอ.5) อนุญาตนำเข้าผลิตภัณฑ์ฯ เฉพาะครั้ง (แบบ มอ.5/1) อนุญาตนำเข้าผลิตภัณฑ์ฯ เฉพาะครั้ง (แบบ มอ.5/1) อนุญาตนำเข้าผลิตภัณฑ์ฯ เฉพาะครั้ง (แบบ มอ.5/1)

ยินดีต้อนรับเข้าสู่มิติใหม่ สำหรับการออกใบอนุญาต

#### 💠 การอนุญาต มอก.

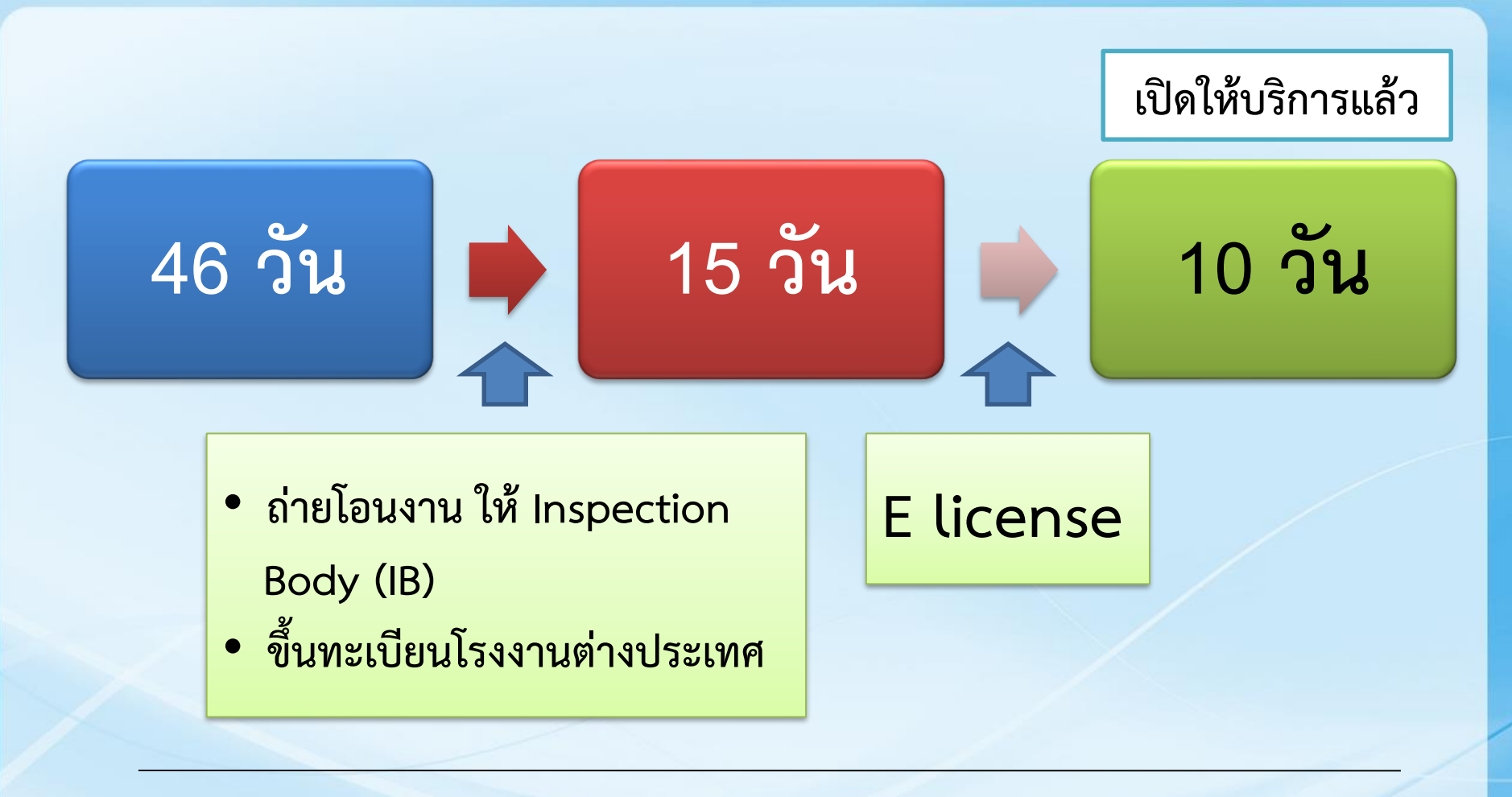

#### สะดวก รวดเร็ว โปร่งใส ตรวจสอบได้ ตามหลักสากล

## ทำความรู้จักกับระบบ e-License

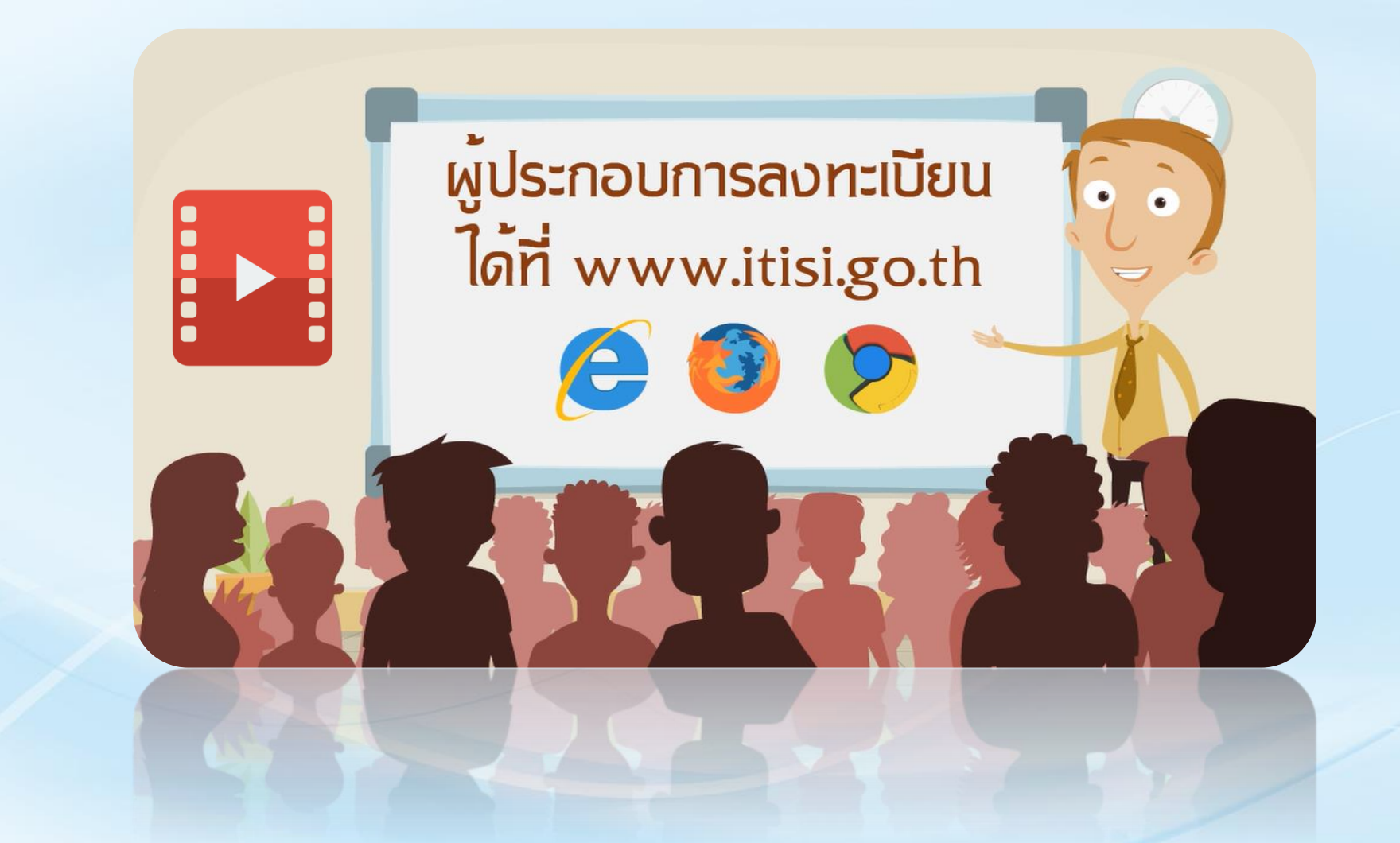

## 💠 อำนวยความสะดวกในขอรับใบอนุญาต

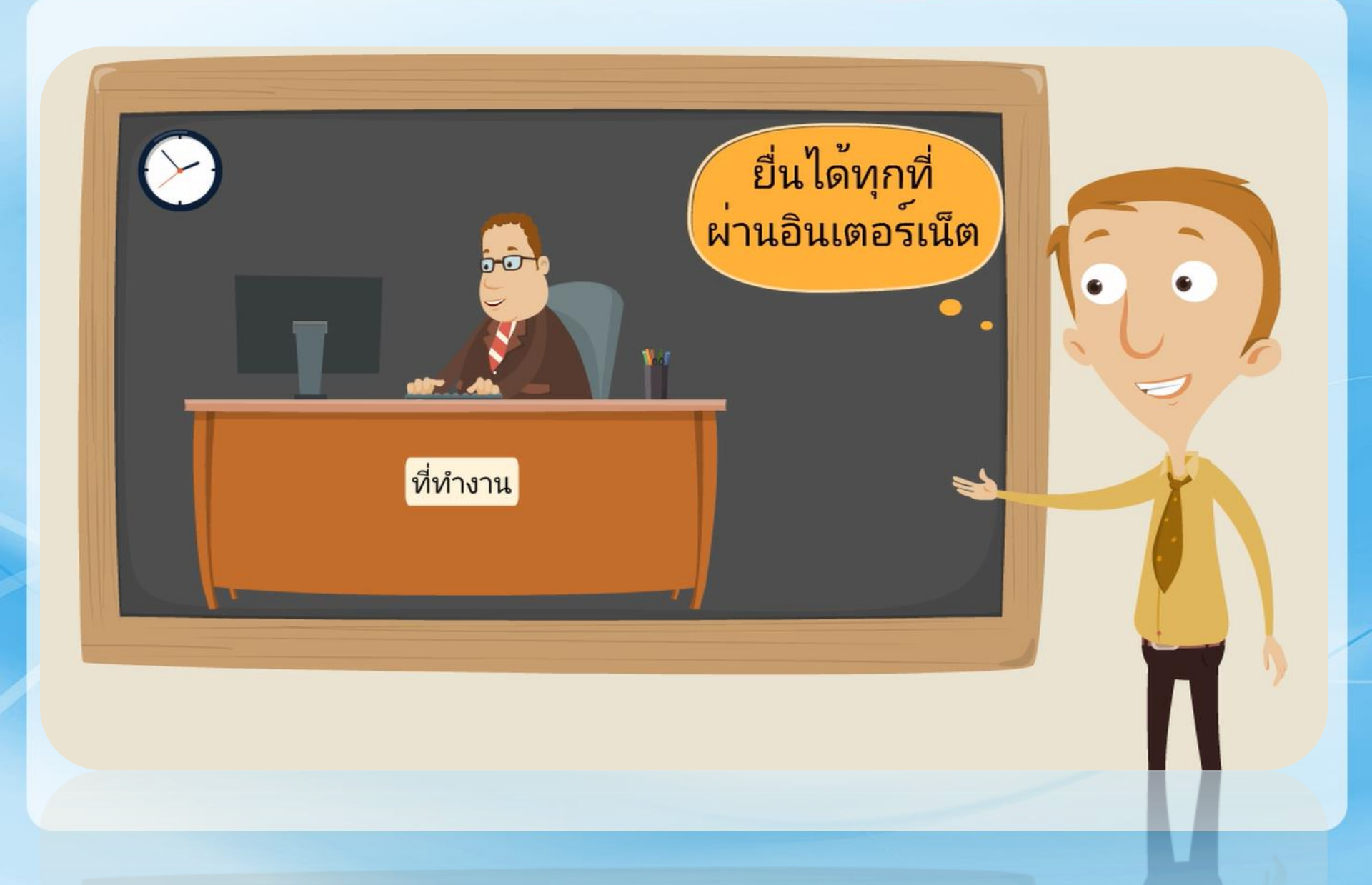

# ชีวิตสะดวกสบายขึ้น เมื่อมี e-License

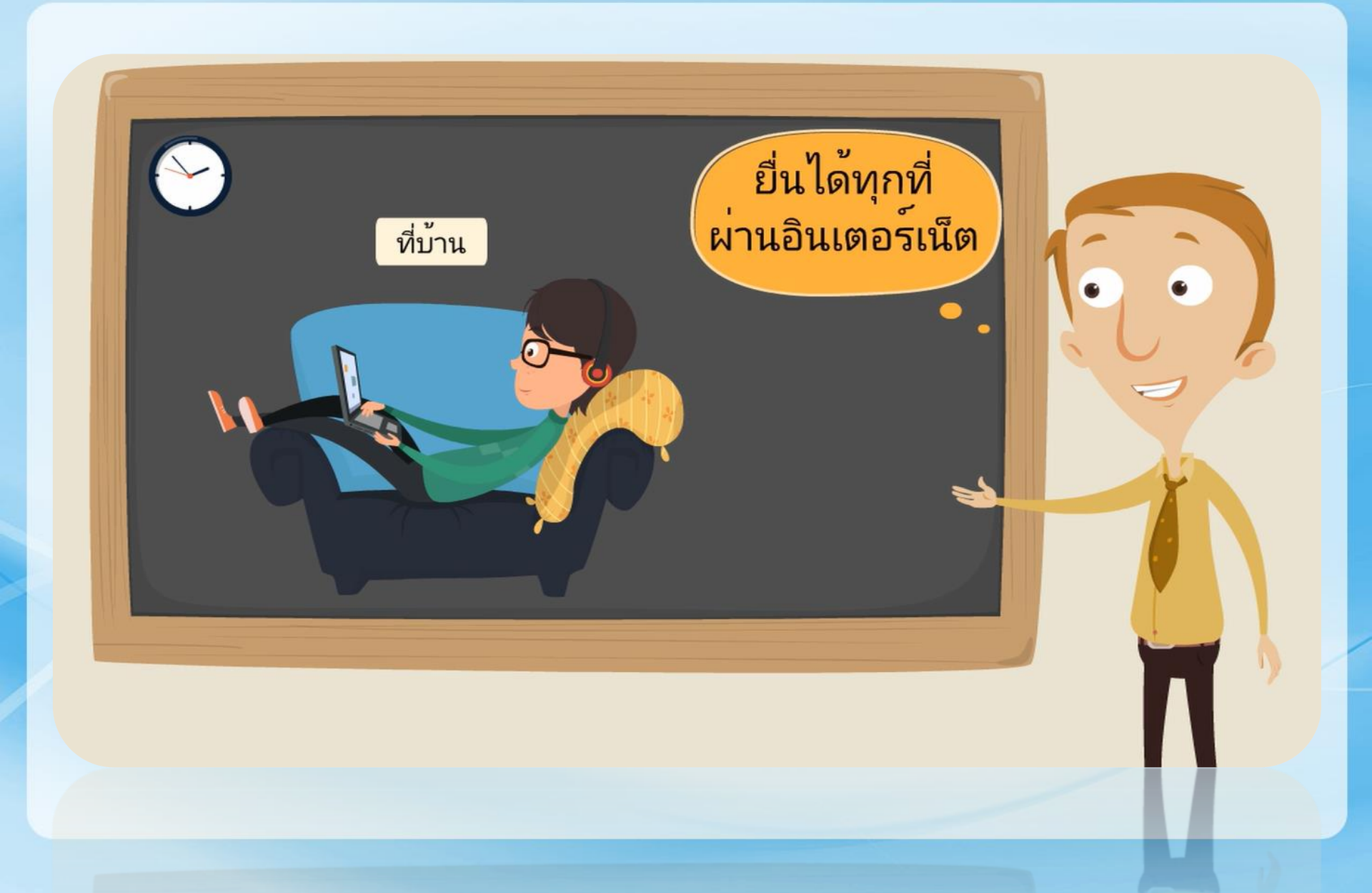

## 💠 รวดเร็ว ฉับไว ทันต่อความต้องการ

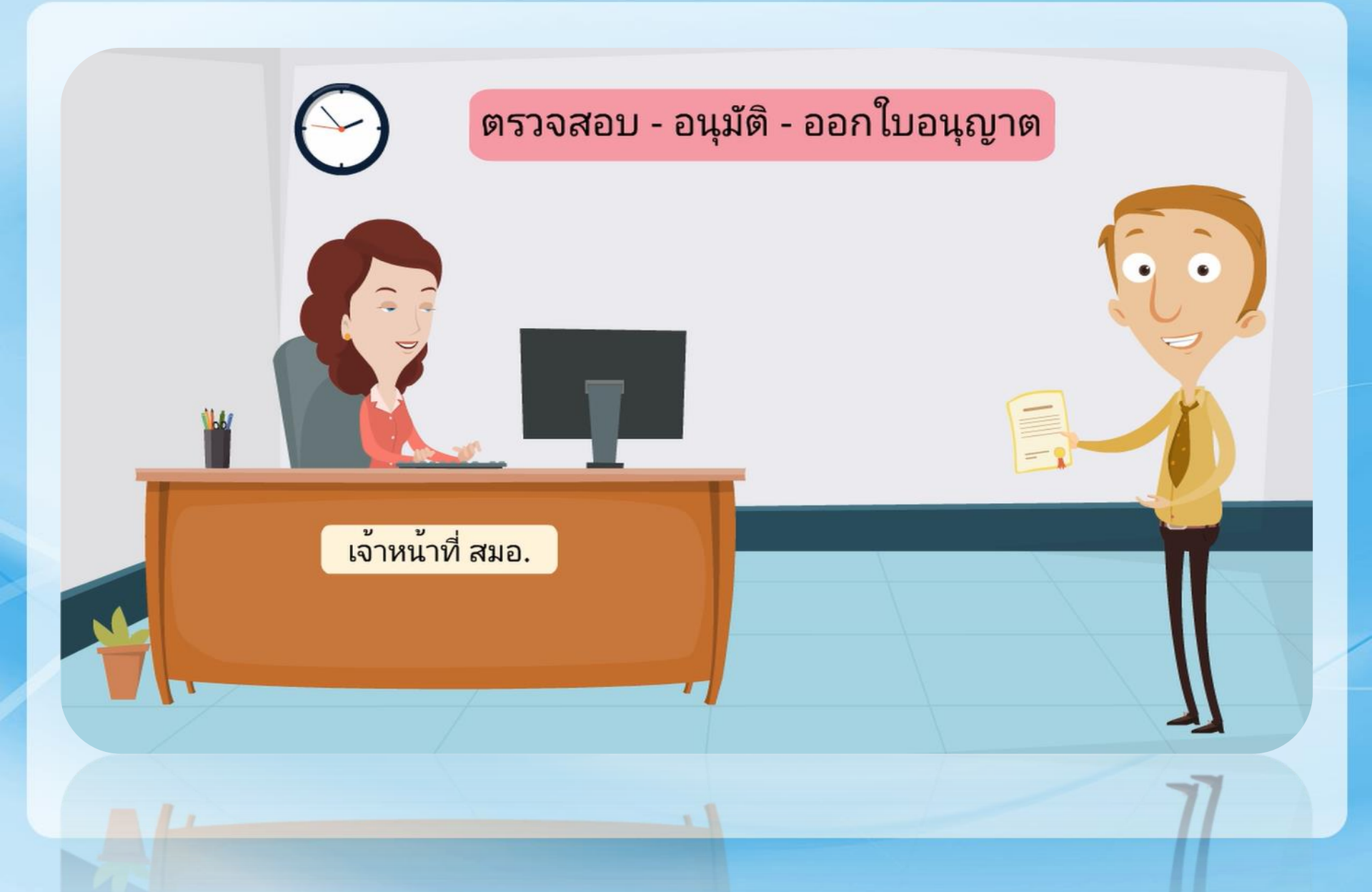

## 💠 ติดตามผลการตรวจสอบคำขอได้ทุกที่

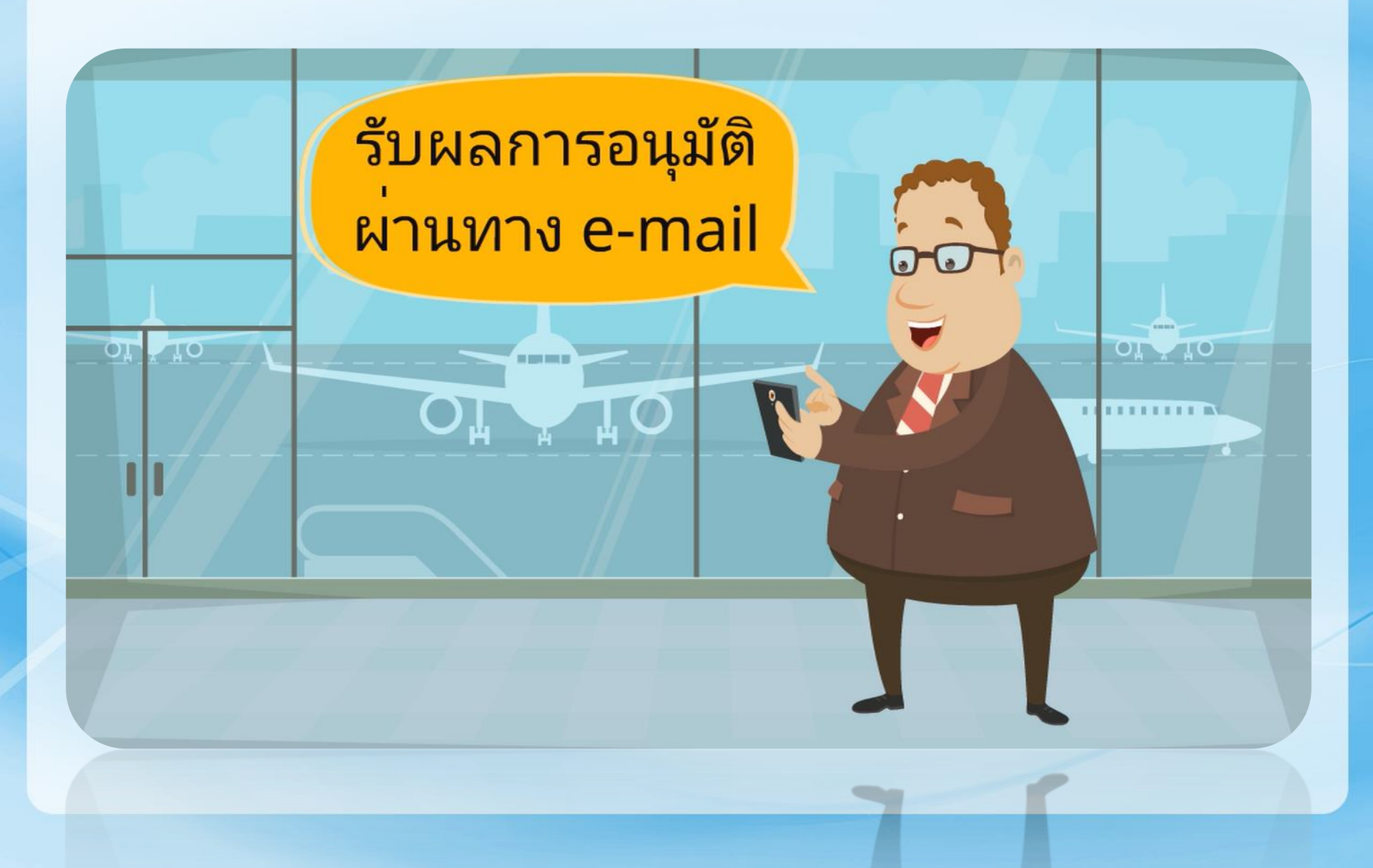

#### การให้บริการในระบบ e-License

#### แบบฟอร์มที่เปิดให้บริการในระบบ e-License

1. ขออนุญาตแสดงเครื่องหมายมาตรฐานฯ (แบบ มอ.1)
2. ขออนุญาตทำผลิตภัณฑ์อุตสาหกรรมฯ (แบบ มอ.3)
3. ขออนุญาตนำผลิตภัณฑ์ฯ เข้ามาจำหน่าย (แบบ มอ.5)
4. ขออนุญาตนำเข้าผลิตภัณฑ์ฯ เฉพาะครั้ง (แบบ มอ.5/1)
5. ขอใบแทนใบอนุญาต (แบบ มอ.7)
6. ขอย้ายสถานที่ที่ระบุไว้ในใบอนุญาต (แบบ มอ.8)
7. ขอโอนใบอนุญาต (แบบ มอ.9)

7. ขอไอนไบอนุญาต (แบบ มอ.9)

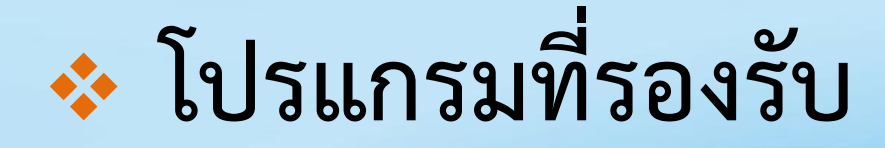

#### สามารถเข้าใช้งานผ่านอินเตอร์เน็ต โดยใช้โปรแกรม

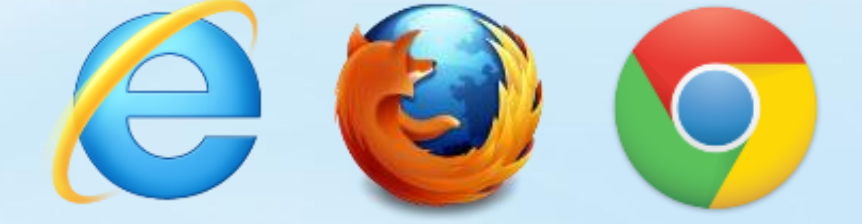

- Internet Explorer (IE) เวอร์ชั่น 10+
- Firefox เวอร์ชั่น 26+
- Google Chrome เวอร์ชั่น 32+

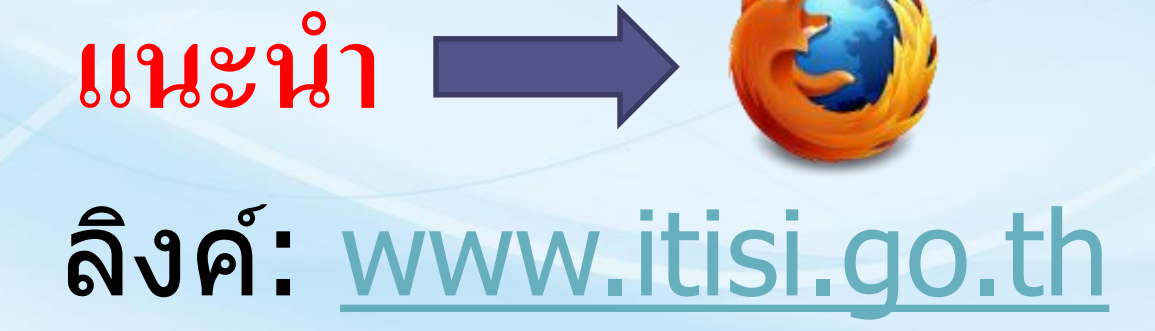

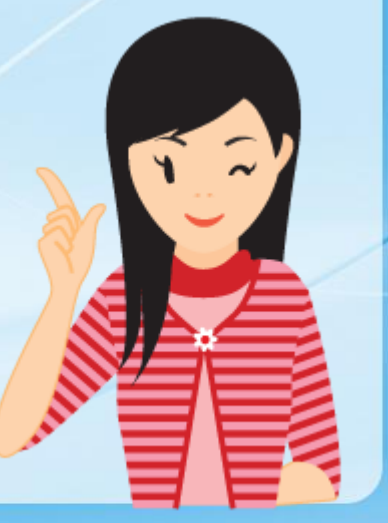

# 💠 ขั้นตอนการลงทะเบียนในระบบ e-License

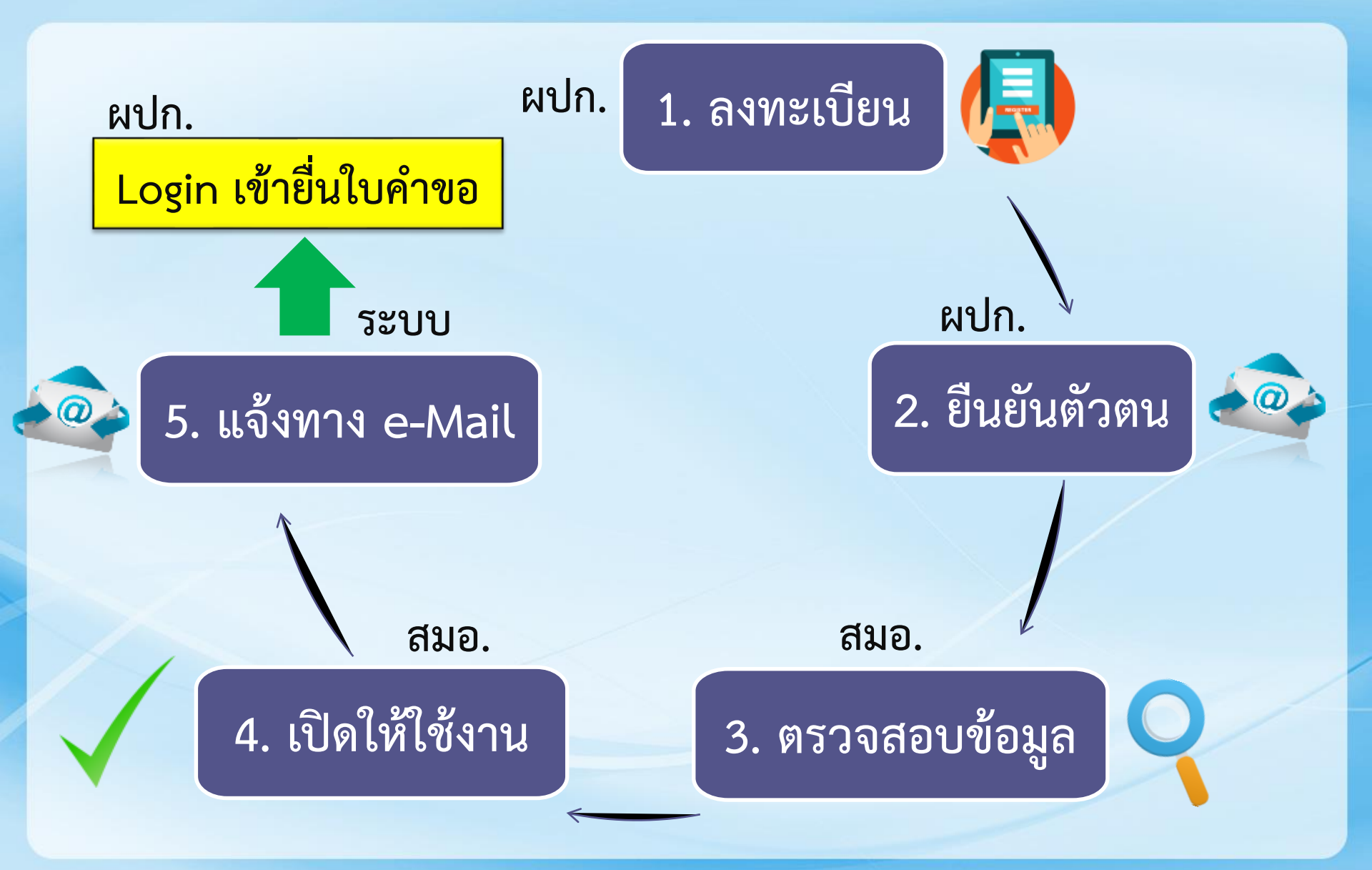

#### จารลงทะเบียนด้วยบัตร Smart Card

ผู้ประกอบการลงทะเบียนด้วยบัตรประจำตัวประชาชน
แบบ Smart Card

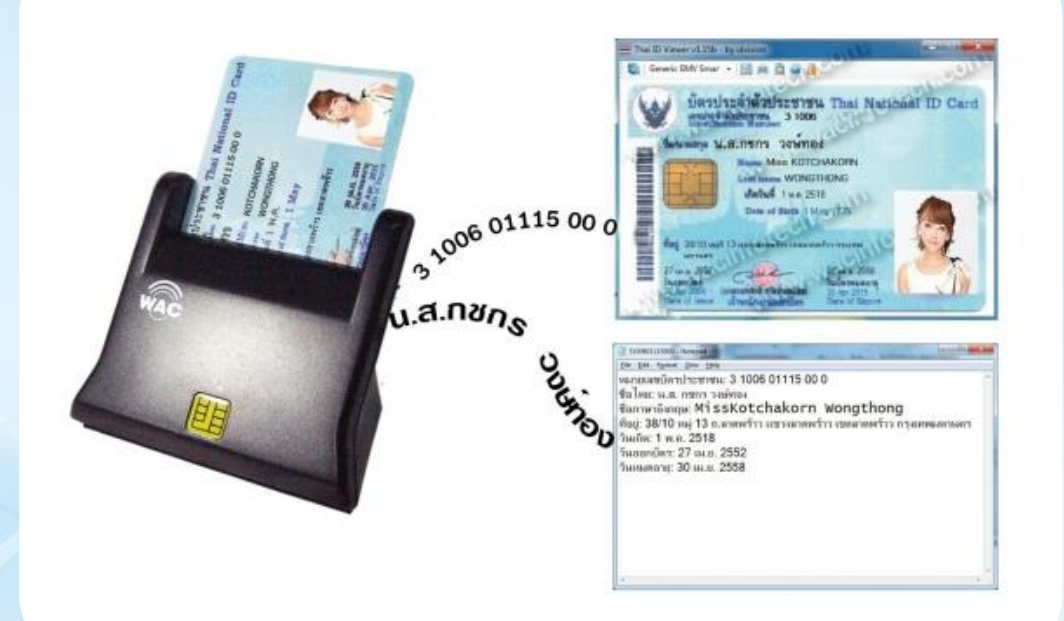

สะดวก สบาย ไม่ต้องแนบเอกสาร ข้อมูลถูกต้อง

## 💠 การเชื่อมโยงข้อมูลนิติบุคคล และบุคคลธรรมดา

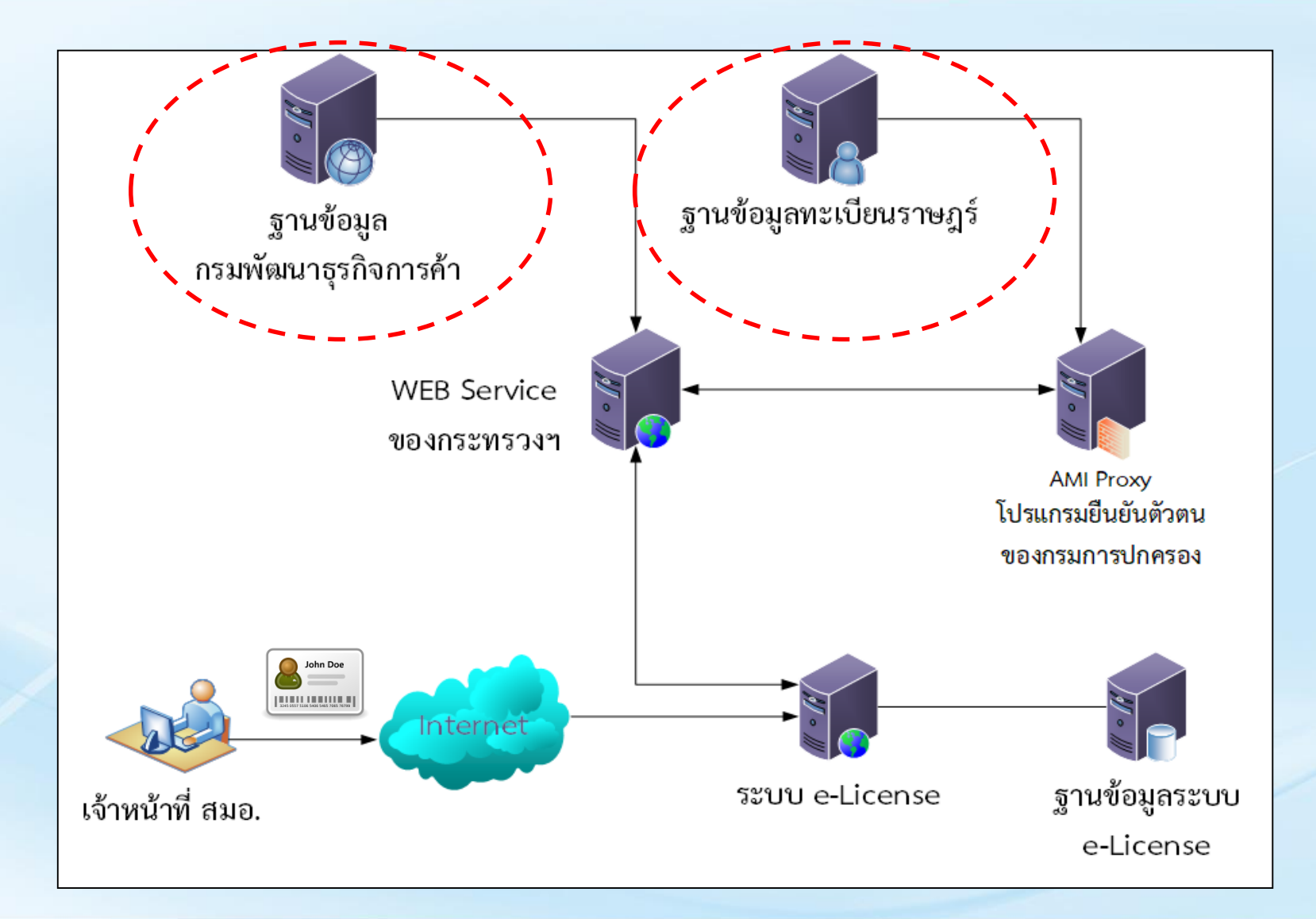

## กลุ่มผู้ใช้งานในระบบ e-License

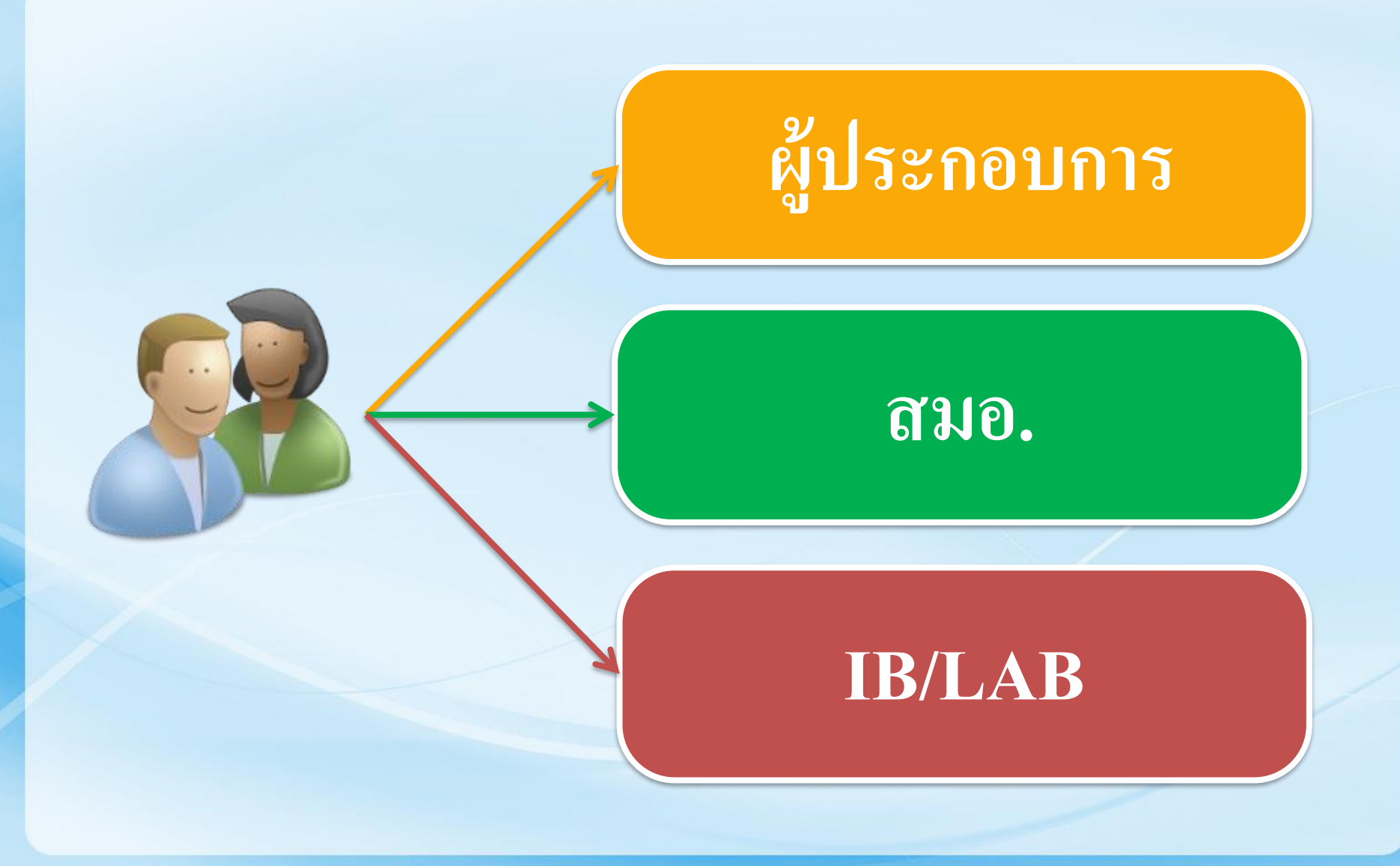

## *ะ* ขั้นตอนการยื่นคำขอ

# ผ่านระบบ e-License

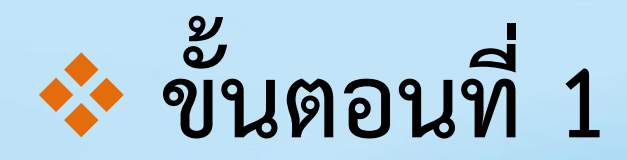

# ผู้ประกอบการยื่นคำขอผ่านทางเว็บไซต์ <u>www.itisi.go.th</u>

เมื่อลงทะเบียน และได้รับการเปิดให้ใช้งานแล้ว ผู้ประกอบการสามารถ Login เพื่อยื่นคำขอรับใบอนุญาต ในระบบ e-License ได้เลยค่ะ

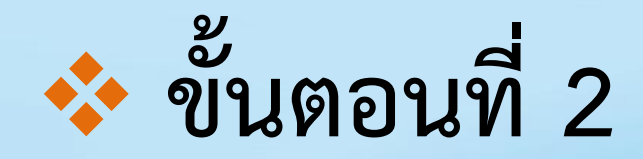

# สมอ. ตรวจสอบคำขอ และพิจารณา ออกใบอนุญาตในระบบ e-License

กรณีเอกสารไม่ครบถ้วน สมอ.จะแจ้งให้แก้ไข ผู้ประกอบการจะได้รับ e-mail รายละเอียดการแก้ไข และให้ทำการแก้ไขเข้ามาใหม่

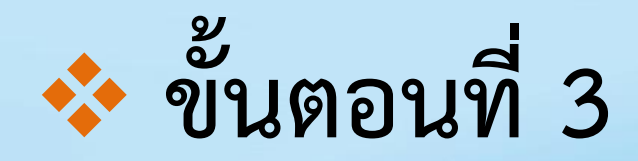

# ผู้ประกอบการยืนยันความถูกต้อง ของข้อมูลในใบอนุญาต

ระบบจะแสดงรายละเอียดของใบอนุญาต ให้ผู้ประการตรวจสอบ/ยืนยันว่าข้อความต่างๆ

ถูกต้องครบถ้วนหรือไม่

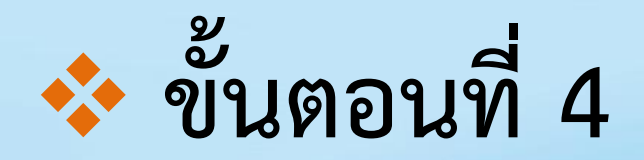

# ผู้ประกอบการชำระเงินค่าธรรมเนียม พร้อมแนบหลักฐานการชำระเงินในระบบ

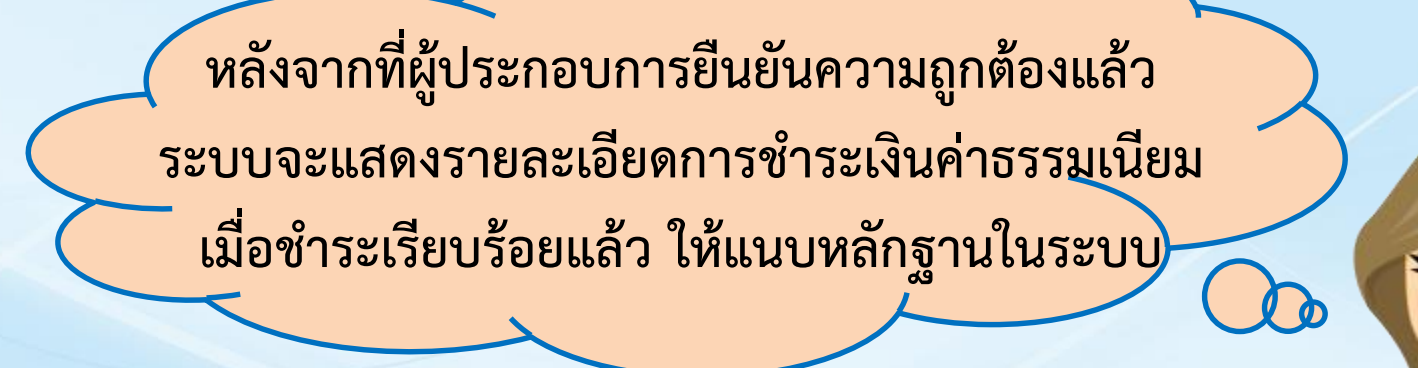

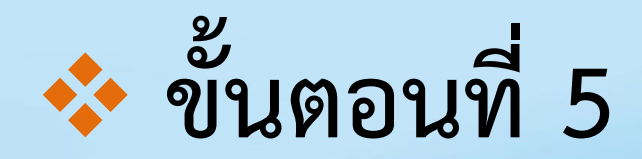

# สมอ. จัดทำใบอนุญาต พร้อมแจ้ง ผู้ประกอบการทราบทาง e-mail

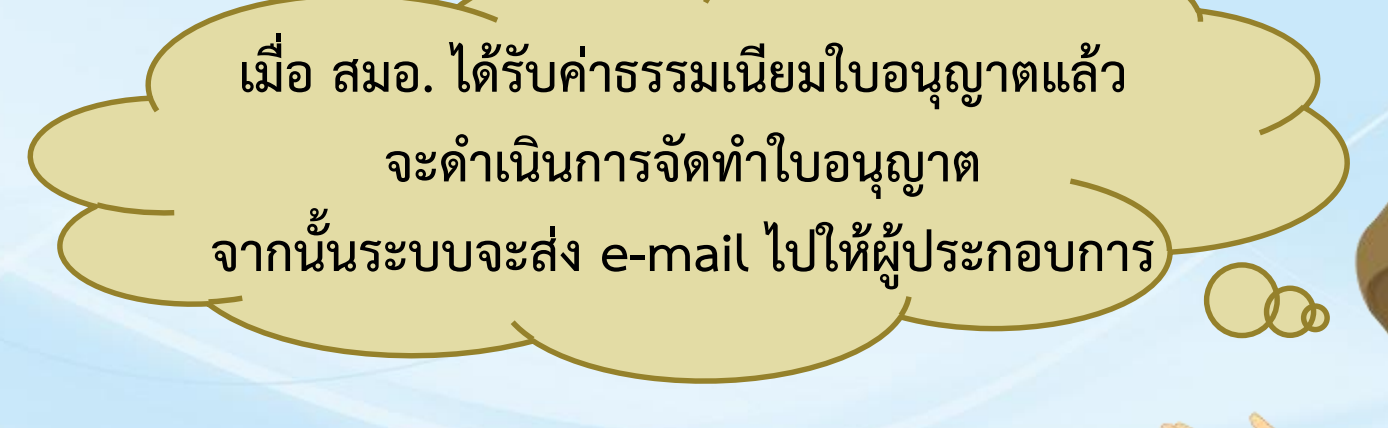

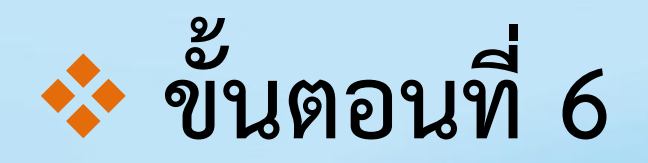

# ผู้ประกอบการติดต่อขอรับใบอนุญาต ได้ที่กองควบคุมมาตรฐาน (กค.)

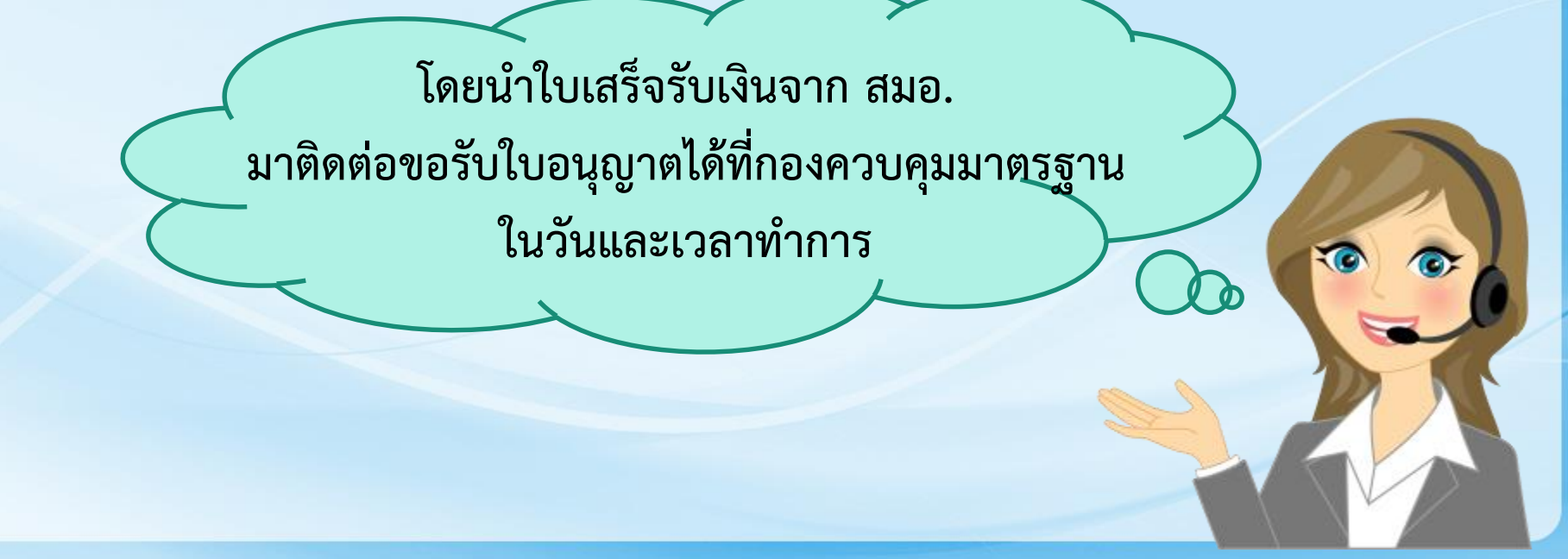

## 💠 ตัวอย่าง : การยื่นคำขอรับใบอนุญาตแสดงฯ (มอ.1)

ผู้ประกอบการเลือกที่เมนู "แบบ มอ.1 (แสดง)" แล้วกดปุ่ม 🕀 กรอกแบบคำขอ

|                |                                                          | <b>e - Lic</b><br><b>vsnisäuniva</b><br>atunoiuuiasgiua | <b>θ Π S</b><br><b>šυlυομ</b> ι<br>āα <i>ň</i> ωπ΄ ə́α | <b>פ</b><br><b>קומש</b> יו<br>מואחצגע | <b>us:uuā</b><br>(aua.)   | uinəsi                      | un                   | i.go.th      |
|----------------|----------------------------------------------------------|---------------------------------------------------------|--------------------------------------------------------|---------------------------------------|---------------------------|-----------------------------|----------------------|--------------|
| หน้าแร         | แบบ มอ.1 (แสดง)                                          | ແບບ ມອ.3 (ทຳ) ແບບ ມອ.5 (นຳເข້າ)                         | แบบ มอ.5/1 (น้ำเข้                                     | ำเฉพาะครั้ง) แ                        | บบ มอ.7 (ขอใบแทน)         | แบบ มอ.8 (ขอย้าย            | ) แบบ มอ.9 (ขอโอน)   | ติดต่อสอบถาม |
| <b>b</b> 3     | ะบบยี่หคำขอรับใบ                                         | อนุญาตแสดงเครื่องหมายมาต                                | รฐานกับผลิตภัณ                                         | ฑ์อุตสาหกรร                           | ม (มอ.1)                  |                             |                      |              |
| 🕀 ก<br>คันหาจา | <mark>เรอกแบบดำขอ</mark><br>กเลขที่ มอก., ชื่อมาตรฐาน ห่ | ร้อเลขที่คำขอ <b>Q</b> เดรื่องมือดันหา ◄                | ส้าง                                                   |                                       |                           |                             |                      | 20 *         |
| # •            | เลข <mark>ที่</mark> คำขอ                                | ad<br>NEM                                               | เลขผู้เสียภาษี                                         | เลขที่ มอก.                           | ชื่อมาตรฐาน               | วันที่ยื่น                  | สถานะ                | Actions      |
| 1              | R1-10-0005- 2561                                         | บริษัท รามอื่นทราซอฟด์ จำกัด                            | 0105553080958                                          | 10-2529                               | ฟิวส์ก้าม <mark>ปู</mark> | 16 ก. <mark>พ</mark> . 2561 | ลงนามแล้ว            | đ            |
| 2              | R1-10-0004- 2561                                         | บริษัท รามอินทราซอฟต์ จำกัด                             | 0105553080958                                          | 10-2529                               | <mark>ฟิวส์ก</mark> ้ามปู | 15 ก.พ. 2561                | อยู่ระหว่างดำเนินการ | e e          |

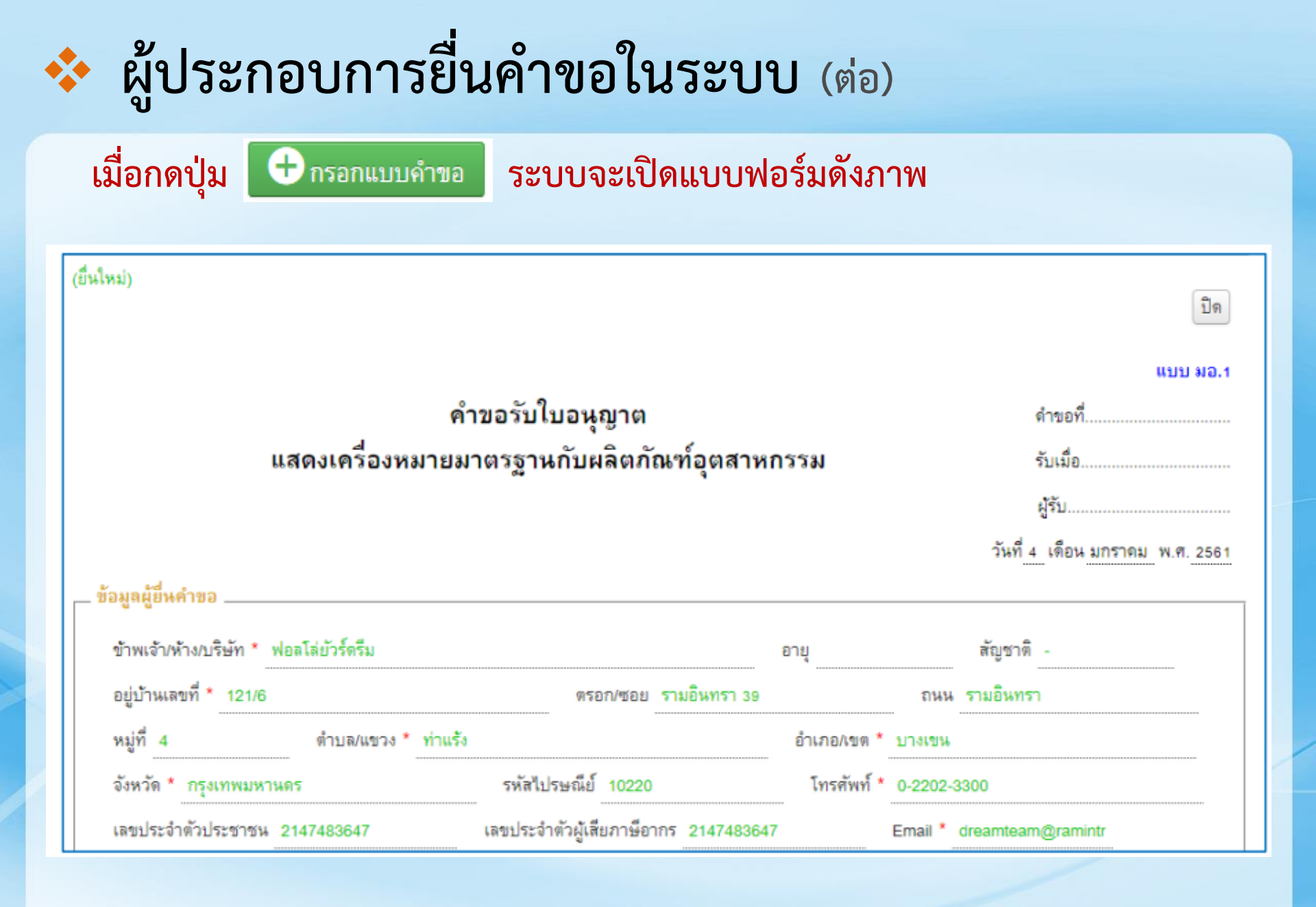

#### จากนั้นให้ระบุชื่อผลิตภัณฑ์ที่ต้องการ (ในช่องสีเขียว) เพื่อให้ระบบดึงข้อมูล มาแสดงอัตโนมัติ พร้อมกรอกรายละเอียดตามแบบฟอร์มให้ครบถ้วน

| เวอบเสมมาตรจำห/พลตราณฑ 🦷                                                          | เหล็กกล้าทรงแบนรีตร้อน สำหรับงานโครงสร้างทั่วไป        | เลขทีมอก. * 1479-2558   |
|-----------------------------------------------------------------------------------|--------------------------------------------------------|-------------------------|
| ลขทะเบียนการค้า                                                                   | โลโก้เครื่องหมายการค้า Br                              | rowse No file selected. |
| เอกสารแนบ โลโก้เครื่องหมายกา                                                      | รค้า รองรับประเภทไฟล์ .png, .jpg และมีขนาดไม่เกิน 2 MB |                         |
| ไต้งโรงงาน<br>] ใช้ที่อยู่เดียวกับที่จดทะเบียน<br>ถ่าหรับผลิตภัณฑ์อุตสาหกรรมที่ทำ | าจากโรงงานชื่อ *                                       |                         |
| ตั้งอยู่เลขที่ *                                                                  | นิคมอุตสาหกรรม (ถ้ามี)                                 |                         |
| ารอก/ซอย                                                                          | ถนน                                                    | หมู่ที่                 |
|                                                                                   | อำเภอ/เขต *                                            | จังหวัด *               |
| ำบล/แขวง *                                                                        |                                                        |                         |

#### เมื่อเลือกผลิตภัณฑ์ ระบบจะแสดงข้อมูลของรายละเอียดผลิตภัณฑ์ของมาตรฐานนั้นโดยอัตโนมัติ

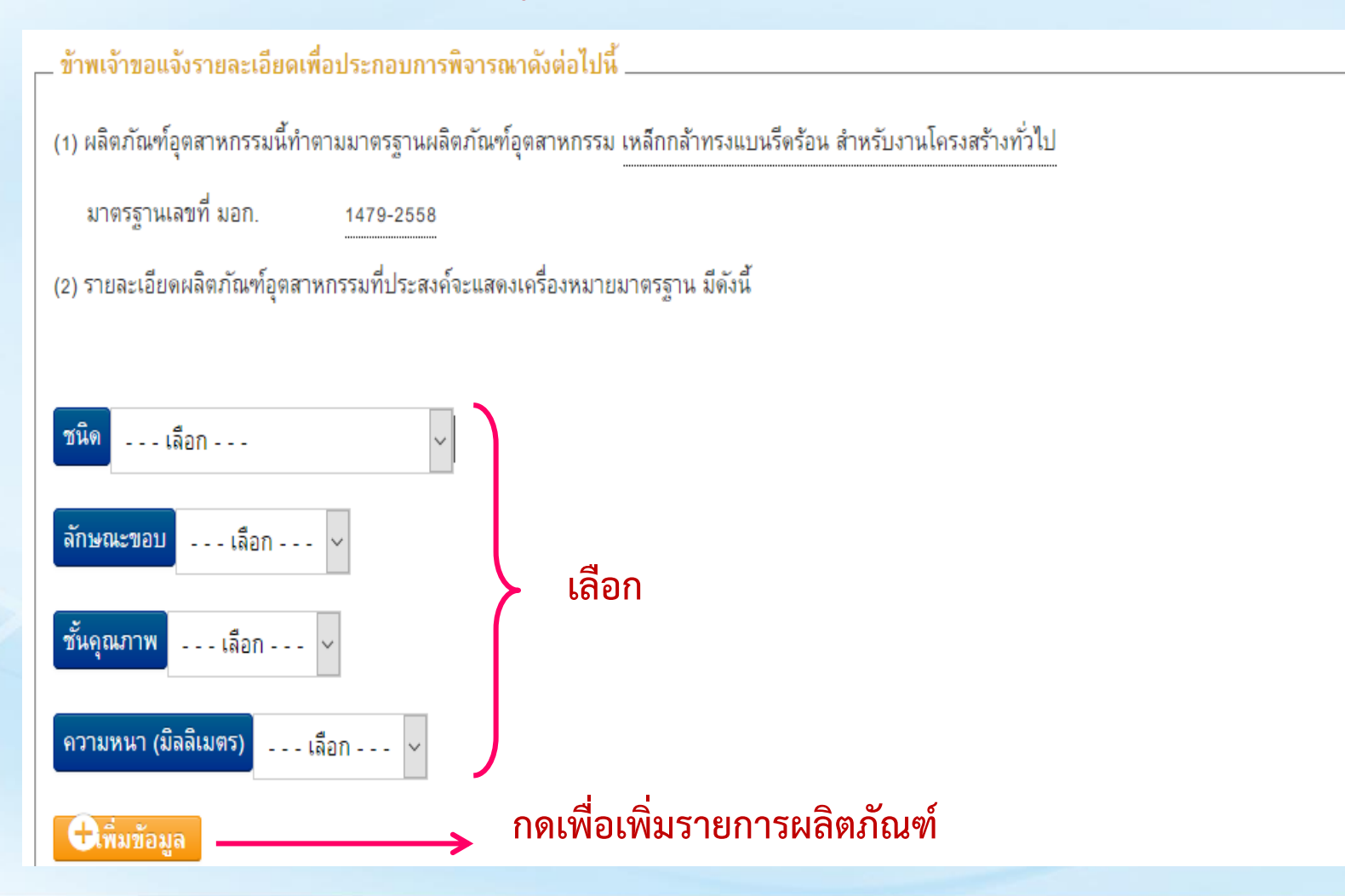

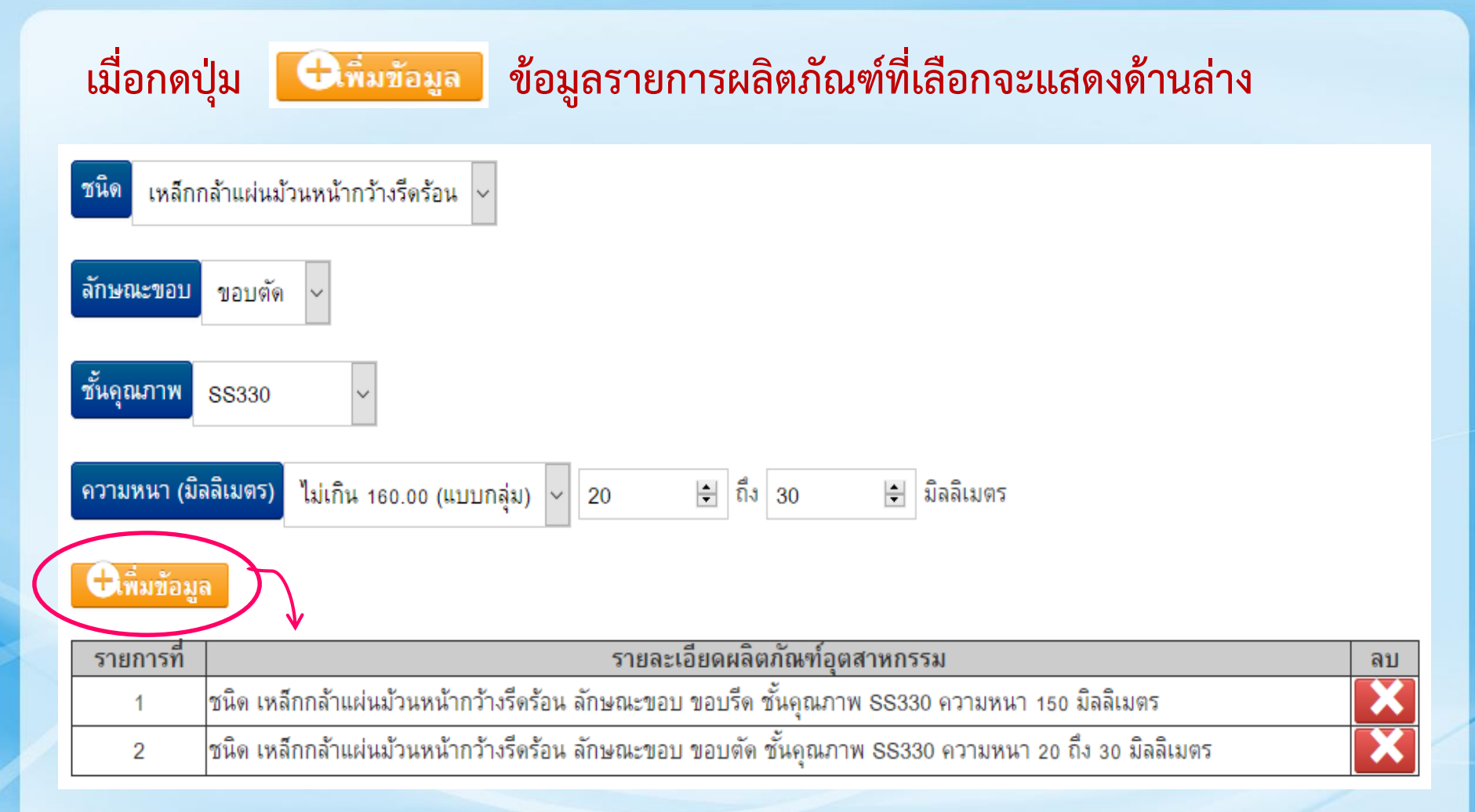

ระบุข้อมูลวัตถุสำคัญที่นำมาใช้ในการทำผลิตภัณฑ์อุตสาหกรรม โดยสามารถกดปุ่ม **C**เพิ่มข้อมูล และสามารถเพิ่มได้มากกว่า 1 รายการ พร้อมกรอกข้อมูลตามแบบฟอร์มในส่วนอื่นๆ ให้ครบถ้วน

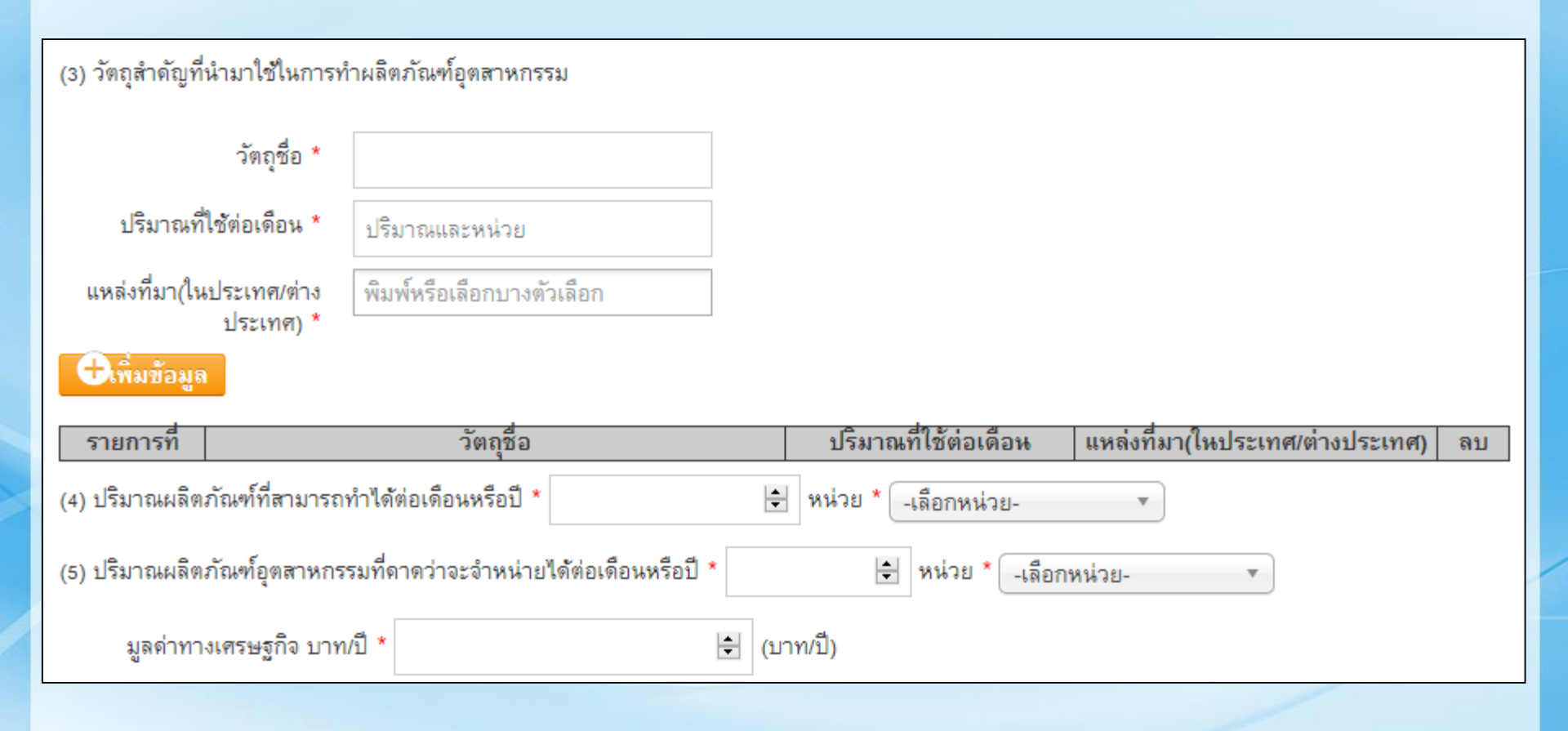

| พร้อมกับ                                                                                                    | คำขอนี้ได้ส่งมอบหลักฐาน ดังต่อไปนี้                                                                        |                                                          |                          |  |  |  |  |  |  |
|----------------------------------------------------------------------------------------------------|----------------------------------------------------------------------------------------------------|----------------------------------------------------------|--------------------------|--|--|--|--|--|--|
| * <mark>เอกสารแนบรองรับประเภทไฟล์</mark> .pdf, .png, .jpg<br>1. คำชี้แจงแสดงลักษณะโดยละเอียดหรือภาพของผลิตภัณฑ์อุตสาหกรรมหรือตัวอย่างผลิตภัณฑ์ <b>Browse</b><br>อุตสาหกรรม * |                                                                                                    |                                                          |                          |  |  |  |  |  |  |
| 2. รูปเครื่อ                                                                                                    | ้2. รูปเครื่องหมายการค้า (ถ้ามี) Browse                                                                    |                                                          |                          |  |  |  |  |  |  |
| 3. ใบอนุญ                                                                                                    | าตประกอบกิจการโรงงาน (แนบอย่างน้อย 1 รายการ)                                                               |                                                          |                          |  |  |  |  |  |  |
| 3.1 ใบอ                                                                                                    | นุญาตประกอบกิจการโรงงาน (รง.4 หรืออื่นๆ)                                                                   | Browse                                                   | >                        |  |  |  |  |  |  |
| 3.2 หนัง                                                                                                    | สืออนุญาตให้ประกอบกิจการในนิคมอุตสาหกรรม                                                                   | Browse                                                   |                          |  |  |  |  |  |  |
| 3.3 หนัง                                                                                                    | สือแจ้งไม่เข้าข่ายโรงงาน                                                                                   | Browse                                                   |                          |  |  |  |  |  |  |
| 4. รายงาน                                                                                                    | ผลการตรวจประเมินระบบควบคุมคุณภาพผลิตภัณฑ์ของ                                                               | โรงงาน หรือใบรับรองระบบคุณภาพ * 🛛 Browse 刘               |                          |  |  |  |  |  |  |
| 5. รายงาน                                                                                                    | ผลการตรวจสอบผลิตภัณฑ์อุตสาหกรรม                                                                            |                                                          |                          |  |  |  |  |  |  |
| รายการ<br>ที่                                                                                                    | รายละเอียดผลิตภัณฑ์อุตสาหกรรม                                                                              | ไฟล์แนบรายะเอียดผลิตภัณฑ์                                | ไฟล์แนบรูปภาพผลิตภัณฑ์   |  |  |  |  |  |  |
| 1                                                                                                    | ชนิด เหล็กกล้าแผ่นม้วนหน้ากว้างรีดร้อน ลักษณะขอบ<br>ขอบรีด ชั้นคุณภาพ SS330 ความหนา 150 มิลลิเมตร          | Browse No file selected.<br>ระบุรายละเอียดที่ต้องตรวจสอบ | Browse No file selected. |  |  |  |  |  |  |
| 2                                                                                                    | ชนิด เหล็กกล้าแผ่นม้วนหน้ากว้างรึดร้อน ลักษณะขอบ<br>ขอบตัด ชั้นคุณภาพ SS330 ความหนา 20 ถึง 30<br>มิลลิเมตร | Browse No file selected.<br>ระบุรายละเอียดที่ต้องตรวจสอบ | Browse No file selected. |  |  |  |  |  |  |
|                                                                                                    |                                                                                                    |                                                          |                          |  |  |  |  |  |  |
| 6. เอกสารอื่นๆ (ถ้ามี) * เอกสารแนบรองรับประเภทไฟล์ .png, .jpg                                                                                                    |                                                                                                    |                                                          |                          |  |  |  |  |  |  |
| (ระบุชื่อเอ                                                                                                    | (ระบุชื่อเอกสาร) Browse No file selected. เพิ่ม                                                            |                                                          |                          |  |  |  |  |  |  |
|                                                                                                    |                                                                                                    |                                                          | ยื่นคำขอ ยกเลิก          |  |  |  |  |  |  |

## 🔄 ผู้ประกอบการยืนยันข้อมูลใบอนุญาต

จากนั้นระบบจะส่งตัวอย่างรายละเอียดใบอนุญาตให้ผู้ประกอบการยืนยันความ ถูกต้อง โดยจะขึ้นสถานะ "คำขอผ่านการตรวจสอบโปรดตรวจสอบร่างใบอนุญาต"

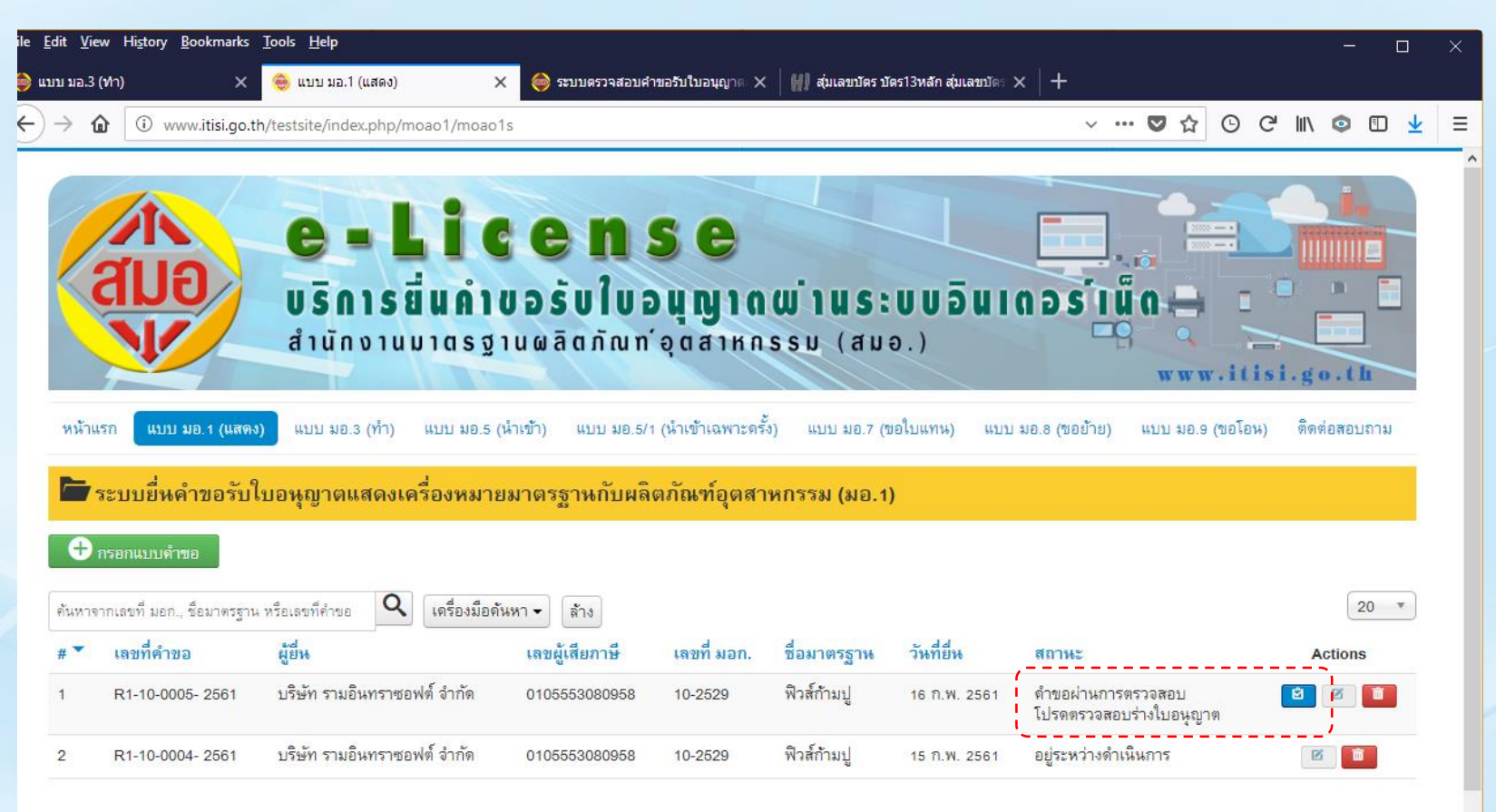

### 💠 ผู้ประกอบการยืนยันข้อมูลใบอนุญาต

| บมอ.3 (ฟา)                   | 🗙 🥮 แบบ มอ.1 (แสดง)                       | 🗙 🥌 ระบบตรวจสอบคำขอรับใบอนุญาต                                                                       | ×   +                                                                        |                            |                             |
|------------------------------|-------------------------------------------|----------------------------------------------------------------------------------------------------|------------------------------------------------------------------------------|----------------------------|-----------------------------|
| → 🏠 🛈 www.itisi.g            | go.th/testsite/index.php/moa              | o1/moao1/5                                                                                           |                                                                              | E 🗸 🖓                      | 7 🖸 C' III\ 💿 🗉 🛓           |
| หน้าแรก 🛛 แบบ มอ.1 (แ        | <mark>เสดง)</mark> แบบ มอ.3 (ทำ) เ        | บบ มอ.5 (น้ำเข้า) แบบ มอ.5/1 (น้ำเข้าเฉพาะเ                                                          | ดรั้ง) แบบ มอ.7 (ขอใบแทน)                                                    | แบบ มอ.8 (ขอย้าย) 🚽 แบบมาอ | 9 (ขอโอน) ติดต่อสอบถาม      |
|                              |                                           | างใบอนุญาตฉบับนี้ไม่สามารถหำไปอ้างอิงหรือ                                                            | อทำนิติกรรมใด ๆ โดยชอบด้วยเ                                                  | าฏหมายได้                  | กต้อง 🗹 ไม่ถูกต้อง 🛞 ปิด    |
| DRAFT<br>บอนุญาตที่          | DRAFT                                     | DRAFT                                                                                                | DRAFT                                                                        | DRAFT                      | แบบ มอ.๒<br>DRAFTลำดับที่ ๑ |
| DRAFT                        | DRAFT                                     | DRAFT                                                                                                | DRAFT                                                                        | DRAFT                      | DRAFT                       |
| DRAFT                        | DRAFT                                     | DRAFT ใบอนุญ                                                                                         | DRAFT                                                                        | DRAFT                      | DRAFT                       |
|                              |                                           | แสดงเครื่องหมายมาตรฐานกับ                                                                            | บผลิตภัณฑ์อุตสาหกรรม                                                         |                            |                             |
| DRAFT                        | DRAFT                                     | อาศัยอำนาจตามดว่ามในราชบัญญัติมาตรฐา<br>เลขาธิการสำนักงานมาตรฐาน<br>ออกใบอนุญาต<br>งริษัท รามจึงเพรา | านผลิตภัณฑ์อุตสาหกรรม พ.ศ.๒๔<br>เผลิตภัณฑ์อุตสาหกรรม<br>เฉบับนี้ให้<br>ตรม!! | DRAFT                      | DRAFT                       |
| DRAFT                        | DR4aul                                    | ะจำตัวผู้เสียภาษ์อากร 00105553080958                                                                 | DRAFT                                                                        | DRAFT                      | DRAFT                       |
| สดงเครื่องหมายมาตรฐานก้      | <sub>.</sub><br>บับผลิตภัณฑ์อุตสาหกรรม พื | วส์ก้ามปู                                                                                            |                                                                              |                            |                             |
| ถูกต้องตามมาตรฐานผลิตภ์<br>- | าัณฑ์อุตสาหกรรม 0/ฟิวส์ก้าม               | DRAFT                                                                                                | DRAFT                                                                        | DRAFT                      | DRAFT                       |

## 💠 ผู้ประกอบการยืนยันข้อมูลใบอนุญาต

#### ยื่นยันความถูกต้องของใบอนุญาต

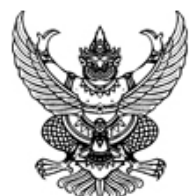

#### เงื่อนไขในการออกใบอนุญาต แสดงเครื่องหมายมาตรฐานกับผลิตภัณฑ์อุตสาหกรรม

อาศัยอำนาจตามดวามในมาตรา 25 ทวี แห่งพระราชบัญญัติมาตรฐานผลิตภัณฑ์อุตสาหกรรม พ.ศ.2511 ซึ่งแก้ไขเพิ่มเติมโดยพระราชบัญญัติมาตรฐานผลิตภัณฑ์ อุตสาหกรรม (ฉบับที่ 7) พ.ศ.2558 เลขาธิการสำนักงานมาตรฐานผลิตภัณฑ์อุตสาหกรรมมืมตีให้กำหนดเงื่อนไขให้ผู้รับใบอนุญาตแสดงเดรื่องหมายมาตรฐานกับผลิตภัณฑ์ อุตสาหกรรมต้องปฏิบัติ

สำนักงานมาตรฐานผลิตภัณฑ์อุตสาหกรรมจึงแจ้งเงื่อนไขในการออกใบอนุญาตแสดงเดรื่องหมายมาตรฐาน กับผลิตภัณฑ์อุตสาหกรรม **ฟิวส์ก้ามปู** มาตรฐานเลขที่ มอก. 10-2529

| สำหรับผู้รับใบอนุญาต      | บริษัท รามอินทราซอฟต์ จำกัด                                         |
|---------------------------|---------------------------------------------------------------------|
| ทำทีโรงงานชื่อ            | รามอินทราแฟดตอรี่                                                   |
| ตั้งอยู่ที่อาดารเลขที่    | 32 หมู่ 4 ซอยรามอินทรา 23 ถนน32 แขวงท่าแร้ง เขตบางเขน กรุงเทพมหานดร |
| ทะเบียนโรงงานเลขที่       | จ.3-57 (3) -1/2536 พช                                               |
| ต้องปฏิบัติตามเงื่อนไข ดั | นี้                                                                 |
| ก. วิธีการดวบดุมดุณภาพ    | ผลิตภัณฑ์อุตสาหกรรมให้เป็นไปตามมาตรฐาน                              |
| 🗆 ยอมรับเงื่อหไข 1        | <u>ย</u> ืนยันความถูกต้อง<br>ยกเลิก                                 |
|                           | <b>ก้องยอมรับเงื่อนไขก่อนจึงสามารถยืนยันความถูกต้องได้</b>          |

х

#### 💠 ผู้ประกอบการชำระเงิน + แนบหลักฐาน

| ile <u>E</u> dit <u>V</u>       | jew Hi <u>s</u> tory <u>B</u> ookmarks                | <u>T</u> ools <u>H</u> elp                              |                                                    |                                                       | - o x                         |
|---------------------------------|-------------------------------------------------------|---------------------------------------------------------|----------------------------------------------------|-------------------------------------------------------|-------------------------------|
| 🍺 ແນນ ນອ.:                      | 3 ( <b>1</b> /h) X                                    | 🈂 แบบ มอ.1 (แสดง) 🛛 🗙 🥯 ระ                              | บบตรวจสอบคำขอรับใบอนุญาต × 🛛 🕂                     |                                                       |                               |
| $\leftrightarrow$ $\rightarrow$ | i www.itisi.go                                        | th/testsite/index.php/moao1/moao1/5?layout              | t=payment                                          | ▣ … ◙ ☆                                               | ⊙ ♂ ॥\ ◎ ⊡ ⊻ ≡                |
| ผู้รับม                         | อบอำนาจ                                               | -                                                       | โทรศัพท์                                           | -                                                     |                               |
|                                 |                                                       |                                                         |                                                    |                                                       |                               |
| _ วิธี                          | การชำระเงิน                                           |                                                         |                                                    |                                                       |                               |
| การ                             | รชำระเงินด้วยเงินสด เช็                               | ค แคชเชียร์เช็ค หรือตั๋วแลกเงิน (รายได้แผ่นดิง          | <u>6)</u>                                          |                                                       |                               |
| กรถ                             | นาสั่งล่ายในนาม                                       |                                                         |                                                    |                                                       |                               |
| 1.                              | กระทรวงการดลัง                                        | e e n.                                                  | ۲ V O D                                            |                                                       |                               |
| 2.                              | Ministry of Finance<br>สำนักงานมาตรฐานผลิต:           | <sub>กัณฑ์อุตสาหกรรม</sub> คลิกเพื่อแนบไฟ               | ลหลักฐานการชำระเง่น                                |                                                       |                               |
| 4.                              | Thai Industrial Standar<br>เช็ดและแดชเชียร์เซ็ด รับ   | ds Institute<br>เฉพาะสาขาในกรุงเทพฯและปริมณฑลเท่านั้น   |                                                    |                                                       |                               |
|                                 | 2                                                     | AND 124 12 1990 1 4 4 5 1 1 1 1 1 1 1 1 1 1 1 1 1 1 1 1 |                                                    |                                                       |                               |
| <u>การ</u>                      | <u>รเอหเงห</u>                                        |                                                         |                                                    |                                                       |                               |
|                                 | บัญชื่ออมทรัพย์                                       | ธนาดารกรุงไทย สาขาถนนตรีอยุธยา                          | ເມື່ອມອາສອັດ                                       | รางเการชักระเวิงแม                                    | เล้าให้ถดป่นนี้               |
|                                 | เลขที่บัญชี                                           | 013-0-02035-4                                           | เมอแหกุมยุบไ                                       | 3 171119.0 19501796                                   | ยา เทแต่กั่าห                 |
|                                 | ชื่อบัญชื                                             | สำนักงานมาตรฐานผลิตภัณฑ์อาสาหกรรม                       |                                                    |                                                       |                               |
| ****                            | ิ หลังจากโอนเงินแล้ว กรุง<br>1 02-2023312 (เดือนสิริ) | นาส่ง FAX ไบ PAY-IN พร้อมหนัสอแจ้งให้ชำระเงื            | นจาก สมอ. และที่อยู่ในการจัดส่งไบเสร็จ FAX: 02-354 | 43047 หรือ Email: duensiri@hotma                      | ail.com สอบสามข้อมูลเพิ่มเติม |
| หล้                             | ถักธานการชำระเงิน 🚄                                   |                                                         |                                                    |                                                       |                               |
|                                 | T                                                     | 1                                                       |                                                    |                                                       |                               |
| แน                              | เบหลักฐานการชำระเงิ <mark>ห</mark> '                  | Browse No file selected                                 | กรุณาเขียนเลขที่ดำขออ้างอิ่งในใบเสรี               | จก่อนแนบ                                              | ↓                             |
|                                 |                                                       |                                                         |                                                    | เมืองเมืองไม่เป็นเป็นเป็นเป็นเป็นเป็นเป็นเป็นเป็นเป็น | ะเริ่ม แว้งช่วระเงิน แตเล็ก   |
|                                 |                                                       |                                                         |                                                    | Manna ann an an an an an an an an an an a             | ERAN ERAN ERENT               |
|                                 |                                                       |                                                         |                                                    | K                                                     |                               |
| พิ                              | มพ์แบบฟอร์                                            | มการชำระเงิน แล้วนำไปไ                                  | ติดต่อกล่มการคลังพร้อมหล้                          | ้กสานการชำระเงิเ                                      | น เพื่อขอรับใบเสร็จ•          |

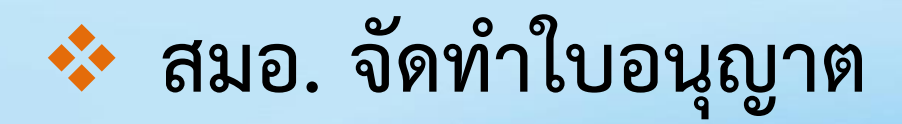

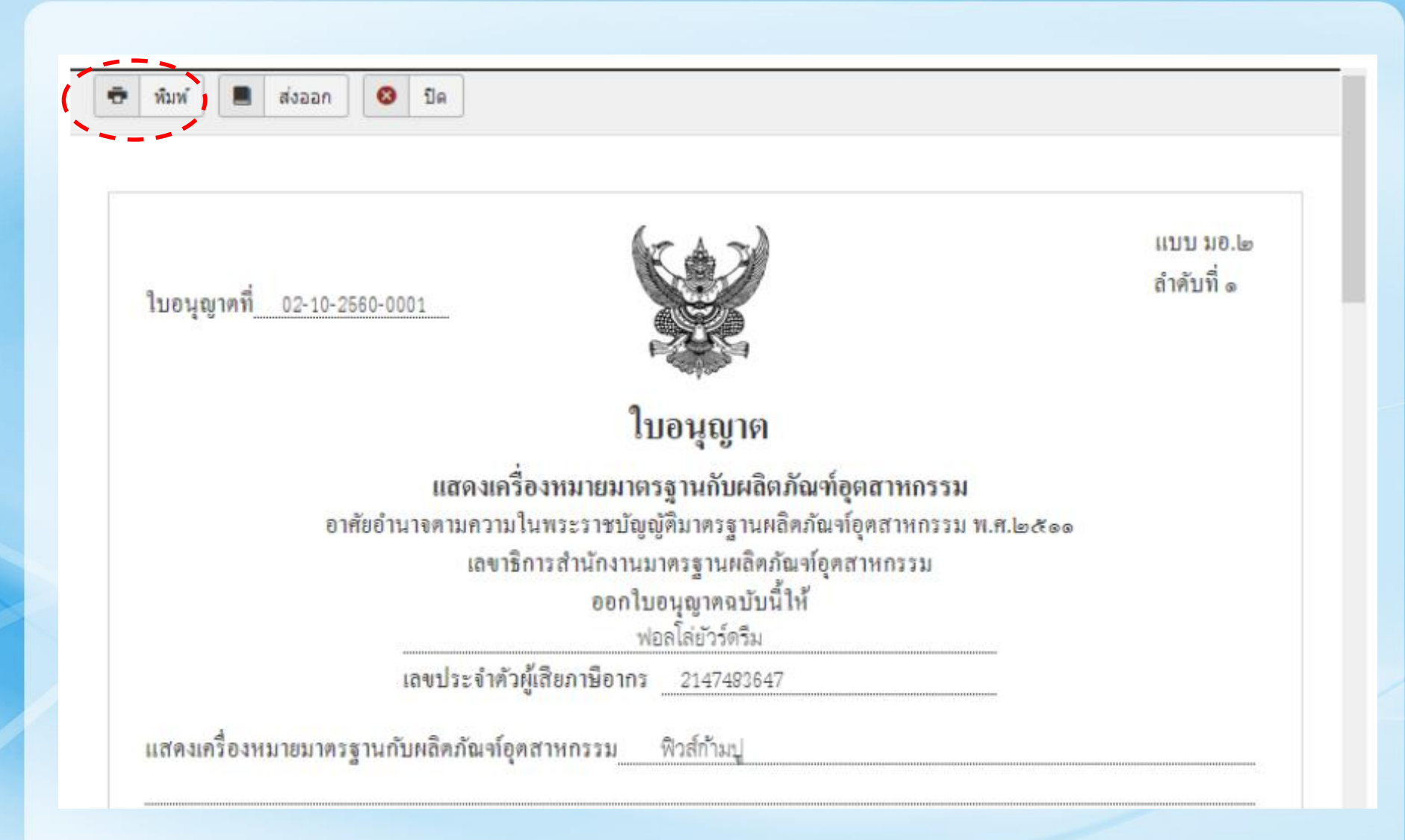

## 💠 ผู้ประกอบการติดต่อรับใบอนุญาตที่ สมอ.

หลักฐานที่ใช้ประกอบการขอรับใบอนุญาต

- 1. หลักฐานการชำระเงิน เช่น Pay-in, สลิปการโอนเงิน
- 2. แบบฟอร์มการขอใบเสร็จฯ (พิมพ์จากระบบ)
- <u>น้ำเอกสารตามข้อ 1. และ 2.</u> ไปติดต่อขอรับใบเสร็จรับเงิน ค่าธรรมเนียมใบอนุญาตที่กลุ่มการคลัง สมอ.
- จากนั้นนำใบเสร็จรับเงิน มาติดต่อขอรับใบอนุญาต ที่กองควบคุมมาตรฐาน (กค.)

#### 💠 ตัวอย่างแบบฟอร์มการขอใบเสร็จรับเงิน

#### เรียน กลุ่มการคลัง

| โปรดออกใบเสร็จรับเงินในนาม |                     |       | บริษัท รามอินทราซอฟต์ จำกัด |          |                  |  |
|----------------------------|---------------------|-------|-----------------------------|----------|------------------|--|
| เป็นค่าธรรมเนียม           | เใบอนุญาต จำนวนเงิน | 3,000 | บาท ค้                      | ำขอที่   | R1-10-0006- 2561 |  |
| ผู้มอบอำนาจ                |                     | -     |                             | โทรศัพท์ | -                |  |
| ผู้รับมอบอำนาจ             |                     | -     |                             | โทรศัพท์ | -                |  |

กลุ่มวิเคราะห์และประมวลผล (กวป.)

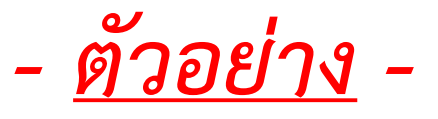

#### 💠 แผนการพัฒนา e-License (Road Map)

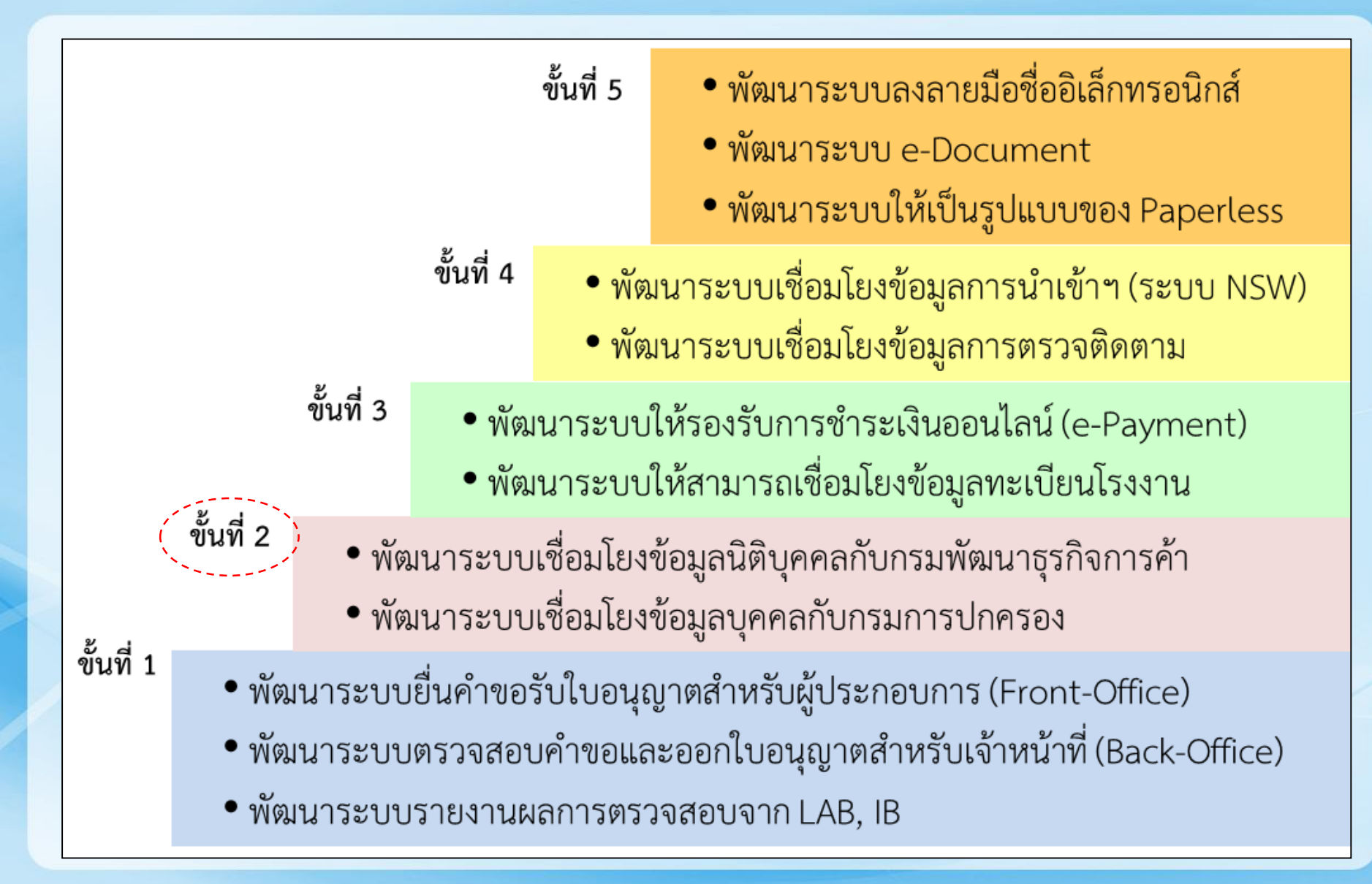

#### มอก. ที่ให้บริการแล้ว

- 1 มอก. 880-2547 กระจกโฟลตใส
- 2 มอก.1344-2541 กระจกโฟลตสีตัดแสง
- 3 มอก.2217-2548 เซลล์และแบตเตอรี่ทุติยภูมิ
- 4 มอก.1479-2558 เหล็กกล้าทรงแบนรีดร้อน
- 5 มอก.2012-2558 เหล็กกล้าทรงแบนรีดเย็น

#### มอก. ที่ให้บริการแล้ว(ต่อ)

- 6 มอก.1039-2547 หม้อหุงข้าวไฟฟ้า
- 7 มอก.721-2551 เข็มขัดนิรภัยสำหรับรถยนต์
- 8 มอก.1641-2552 เตาปิ้ง เตาย่าง และเครื่องทำอาหารเคลื่อนย้ายได้
- 9 มอก. 2540-2554 รถยนต์ที่ใช้เครื่องยนต์แบบจุดระเบิดด้วย ประกายไฟ เฉพาะด้านความปลอดภัย : สารมลพิษจากเครื่องยนต์ ระดับที่ 8
- 10 มอก.2550-2554 รถยนต์ขนาดเล็กที่ใช้เครื่องยนต์แบบจุดระเบิด ด้วยการอัด เฉพาะด้านความปลอดภัย : สารมลพิษจากเครื่องยนต์ ระดับที่ 7

#### 💠 สมอ. 4.0 : e – surveillance

#### e – surveillance

- Self- declaration
- Online service
- Surveillance web application

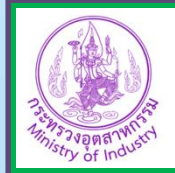

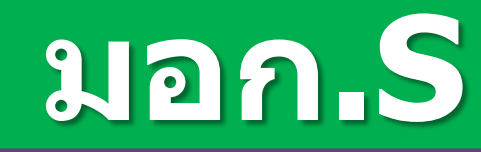

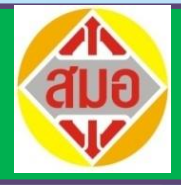

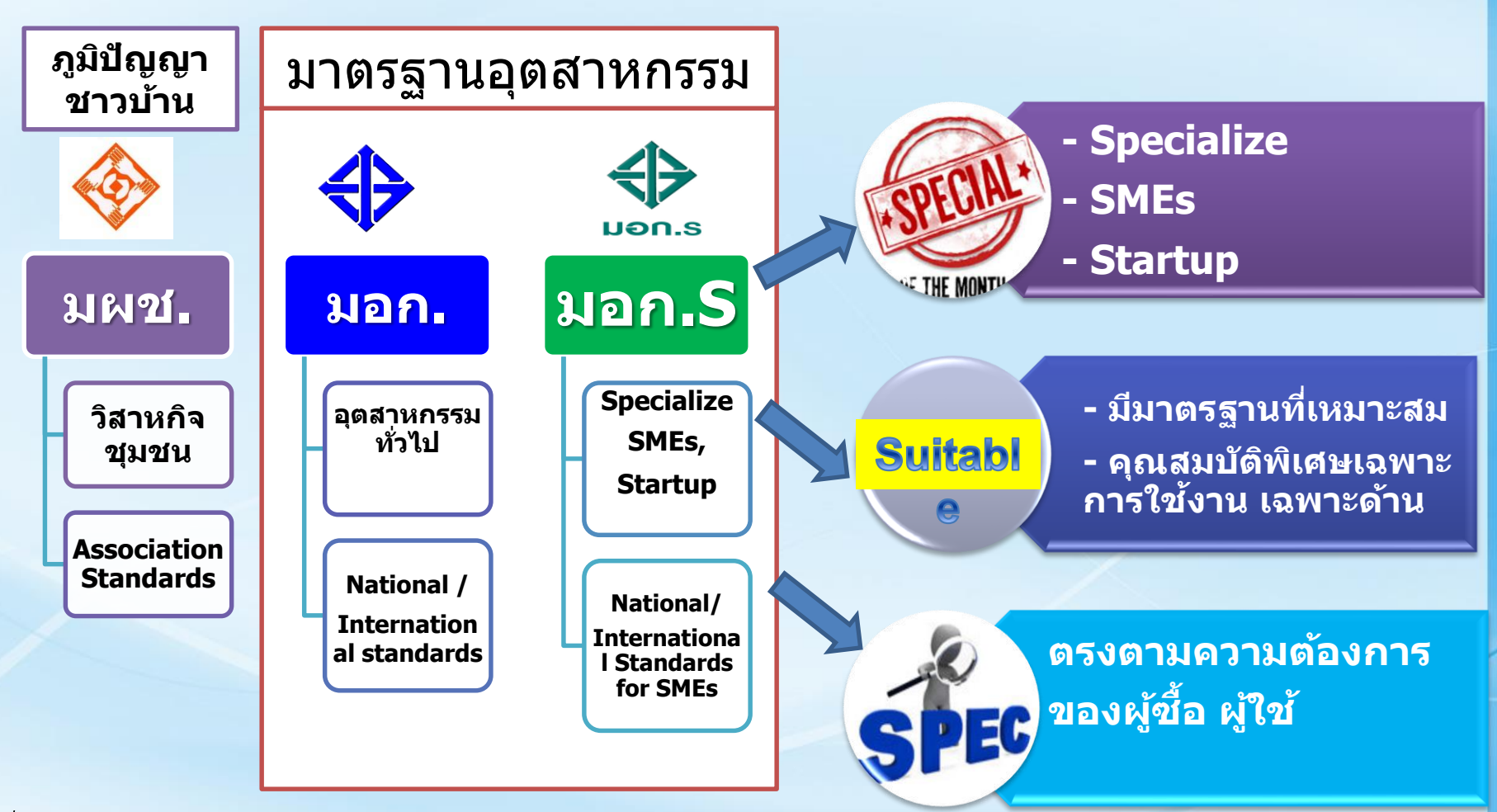

ที่มา : เอกสารนำเสนอโดย ผชช. คุณอรัญญา คชชาญ

#### รายชื่อมาตรฐานอุตสาหกรรมเอส 20 รายการแรก

| ที่       | ชื่อมาตรฐาน                                                  | สาขา         |
|-----------|--------------------------------------------------------------|--------------|
| 1         | ผ้าปูที่นอนและปลอกหมอนสำหรับโรงแรมและที่พักสาธารณะ           | สิ่งทอ       |
| 2         | ผ้าปูโต๊ะและผ้าที่ใช้บนโต๊ะอาหารสำหรับโรงแรมและที่พักสาธารณะ |              |
| 3         | ผ้าคลุมเตียงสำหรับโรงแรมและที่พักสาธารณะ                     |              |
| 4         | ผ้าห่มสำหรับโรงแรมและที่พักสาธารณะ                           |              |
| 5         | ผ้าขนหนูสำหรับโรงแรมและที่พักสาธารณะ                         |              |
| 6         | เสื้อกีฬา                                                    |              |
| 7         | เสื้อทีเชิ๊ตที่ระลึก                                         |              |
| 8         | เสื้อฮาวายลายดอก                                             |              |
| 9         | ผลิตภัณฑ์เครื่องเงิน                                         | ของใช้       |
| 10        | ดอกไม้ประดิษฐ์จากวัสดุธรรมชาติ                               |              |
| 11        | ดอกไม้ประดิษฐ์จากวัสดุแปรรูป                                 |              |
|           |                                                              |              |
| 12        | แชมพูสมุนไพร                                                 | เครื่องสำอาง |
| 13        | สบู่ก้อนผสมสมุนไพร                                           |              |
| 14        | สบู่เหลวผสมสมุนไพร                                           |              |
| 15        | ผลิตภัณฑ์บำรุงผิว                                            |              |
| 16        | ผลิตภัณฑ์ล้างหน้า                                            |              |
| 17        | แป้งน้ำสมุนไพร                                               |              |
| 18        | แป้งฝุ่นสมุนไพร                                              |              |
| 19        | ผลิตภัณฑ์บำรุงริมฝีปาก                                       |              |
| 20        | ผลิตภัณฑ์ซักผ้าเหลว                                          |              |
| ที่มา : เ | อกสารนำเสนอโดย ผชช. คณอรัญญา คชชาญ                           |              |

#### ติดต่อ/สอบถาม

- รายละเอียดเพิ่มเติม
- กองกำกับองค์กรด้านการมาตรฐาน Tel. 02-2023279

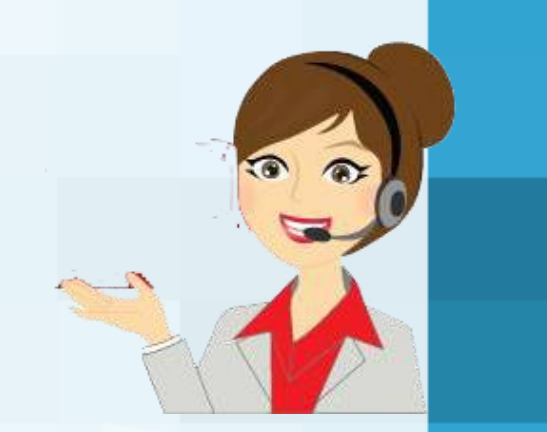

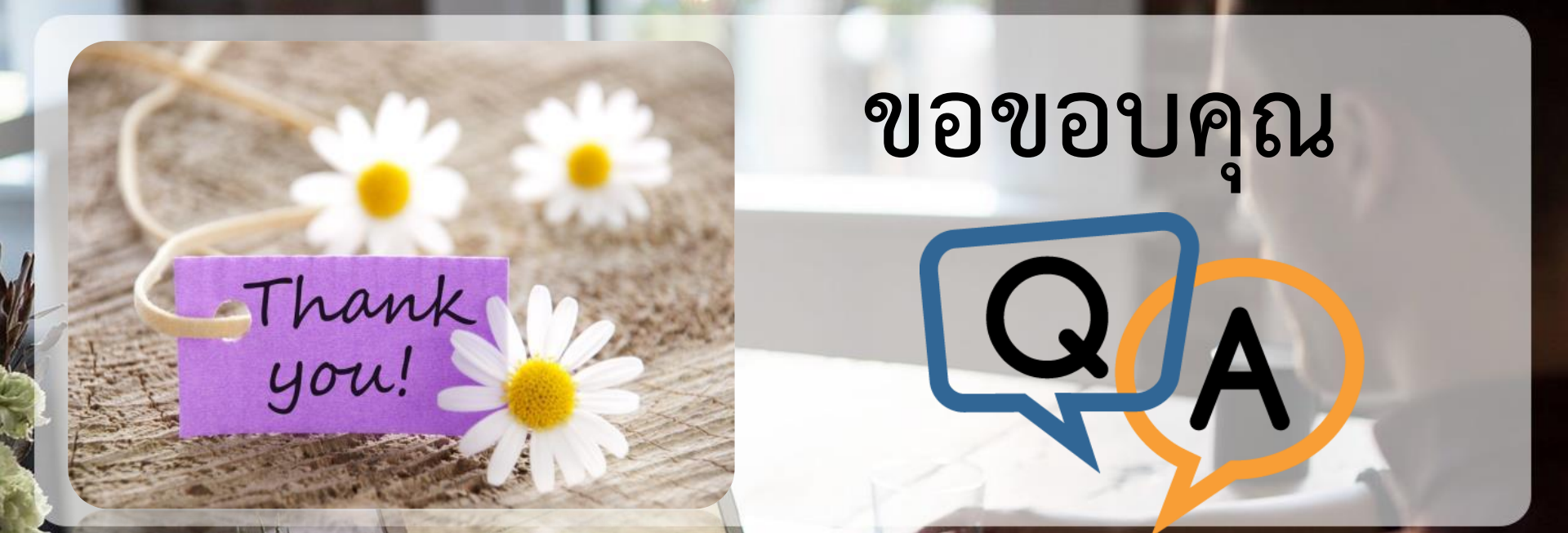